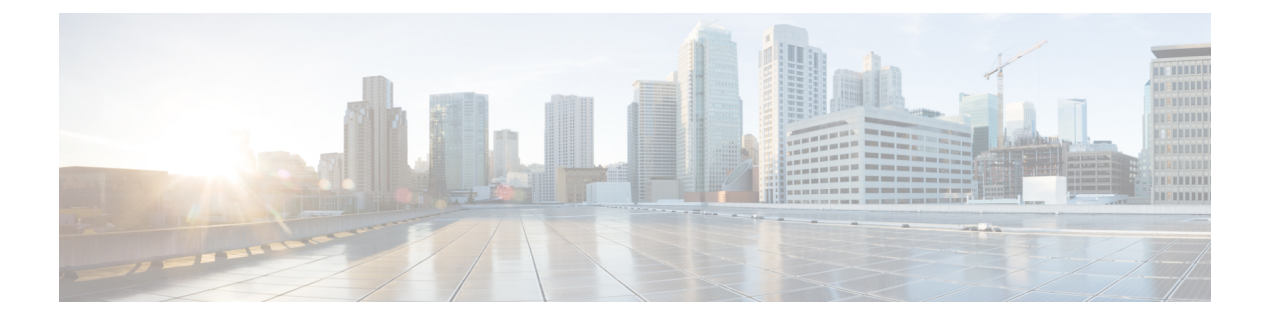

# **Cisco Catalyst SD-WAN Cloud Interconnect** with Equinix

簡素化と一貫性を実現するために、Cisco SD-WAN ソリューションは Cisco Catalyst SD-WAN としてブランド名が変更されました。さらに、Cisco IOS XE SD-WAN リリース 17.12.1a および Cisco Catalyst SD-WAN リリース 20.12.1 以降、次のコンポーネントの変更が適用されます。 Cisco vManage から Cisco Catalyst SD-WAN Manager への変更、Cisco vAnalytics から Cisco Catalyst SD-WAN Analytics への変更、Cisco vBond から Cisco Catalyst SD-WAN Validator へ の変更、Cisco vSmart から Cisco Catalyst SD-WAN コントローラへの変更、および Cisco コン トローラから Cisco Catalyst SD-WAN 制御コンポーネントへの変更。すべてのコンポーネント ブランド名変更の包括的なリストについては、最新のリリースノートを参照してください。新 しい名前への移行時は、ソフトウェア製品のユーザーインターフェイス更新への段階的なアプ ローチにより、一連のドキュメントにある程度の不一致が含まれる可能性があります。

| 機能名                         | リリース情報                          | 説明                                                                                                    |
|-----------------------------|---------------------------------|----------------------------------------------------------------------------------------------------|
| Cisco Catalyst SD-WAN Cloud | Cisco IOS XE Catalyst SD-WAN    | Cisco Cloud Services Router                                                                                                    |
| Interconnect with Equinix   | リリース 17.6.1a                    | 1000v (Cisco CSR 1000v) $\prec \succ$                                                                                                    |
|                             | Cisco vManage $11 11 - 7 20.61$ | スタンスを Equinix ファブリッ                                                                                                    |
|                             |                                 | クのインターコネクト ゲート                                                                                                    |
|                             |                                 | ウェイとして展開し、Cisco                                                                                                    |
|                             |                                 | Catalyst SD-WAN ブランチの場                                                                                                    |
|                             |                                 | 所をインターコネクト ゲート                                                                                                    |
|                             |                                 | ウェイに接続することができ                                                                                                    |
|                             |                                 | ます。インターコネクトゲー                                                                                                    |
|                             |                                 | トウェイから、AWS Cloud                                                                                                    |
|                             |                                 | OnRamp または Equinix ファブ                                                                                                    |
|                             |                                 | リック内の別のインターコネ                                                                                                    |
|                             |                                 | クトゲートウェイへのソフト                                                                                                    |
|                             |                                 | ウェア定義型インターコネク                                                                                                    |
|                             |                                 | トを作成することができま                                                                                                    |
|                             |                                 | す。                                                                                                    |
|                             |                                 | ウェイに接続することがで<br>ます。インターコネクトゲ<br>トウェイから、AWS Cloud<br>OnRamp または Equinix ファ<br>リック内の別のインターコ<br>クトゲートウェイへのソフ<br>ウェア定義型インターコネ<br>トを作成することができま<br>す。 |

#### 表1:機能の履歴

I

| 機能名                                                                                               | リリース情報                                                                                         | 説明                                                                                                    |
|---------------------------------------------------------------------------------------------------|------------------------------------------------------------------------------------------------|----------------------------------------------------------------------------------------------------|
| Cisco Catalyst SD-WAN Cloud<br>Interconnect with Equinix :<br>Google Cloud および Microsoft<br>Azure | Cisco IOS XE Catalyst SD-WAN<br>リリース 17.8.1a<br>Cisco vManage リリース 20.8.1                      | Google Cloud VPC、Microsoft<br>Azure VNet または Virtual WAN<br>へのソフトウェア定義型イン<br>ターコネクトを作成し、<br>Equinix ファブリックを介して<br>ブランチの場所をクラウドリ<br>ソースにリンクすることがで<br>きます。Equinix ファブリック<br>のインターコネクトゲート<br>ウェイからデバイスリンクを<br>作成、更新、および削除する<br>こともできます。                                                                         |
| Equinix との暗号化されたマル<br>チクラウド インターコネクト                                                              | Cisco vManage リリース 20.9.1                                                                      | Cisco Catalyst SD-WAN ファブ<br>リックを、Equinix のインター<br>コネクトゲートウェイから<br>AWS、Google Cloud、および<br>Microsoft Azure クラウドサー<br>ビスプロバイダーに拡張でき<br>ます。Cisco SD-WAN Manager<br>のCloud OnRamp ワークフロー<br>を使用して、インターコネク<br>トゲートウェイとクラウド<br>サービスプロバイダー間のセ<br>キュアなプライベート Cisco<br>Catalyst SD-WAN 接続をプロビ<br>ジョニングすることができま<br>す。 |
| Cisco Catalyst 8000V Edge ソフ<br>トウェアのサポート                                                         | Cisco IOS XE Catalyst SD-WAN<br>リリース 17.12.1a<br>Cisco Catalyst SD-WAN Manager<br>リリース 20.12.1 | Cisco Catalyst 8000v Edge ソフ<br>トウェアを Equinix ファブリッ<br>クのインターコネクト ゲート<br>ウェイとして展開し、Cisco<br>Catalyst SD-WAN ブランチの場<br>所をインターコネクト ゲート<br>ウェイに接続することができ<br>ます。                                                                                                    |
| SDCI 接続への VPC および<br>VNet タグの追加                                                                   | Cisco IOS XE Catalyst SD-WAN<br>リリース 17.12.1a<br>Cisco Catalyst SD-WAN Manager<br>リリース 20.12.1 | SDCI接続に関連付けられてい<br>る VPC および VNet タグと、<br>その他のプロパティを変更で<br>きます                                                                                                    |

| 機能名             | リリース情報                                                                                         | 説明                                                                                                    |
|-----------------|------------------------------------------------------------------------------------------------|----------------------------------------------------------------------------------------------------|
| Equinix での監査の管理 | Cisco IOS XE Catalyst SD-WAN<br>リリース 17.12.1a<br>Cisco Catalyst SD-WAN Manager<br>リリース 20.12.1 | 監査管理は、インターコネク<br>トクラウドとプロバイダーの<br>状態が、Cisco Catalyst<br>SD-WAN Manager の状態と同<br>期しているかどうかを把握す<br>るために役立ちます。監査プ<br>ロセスには、プロバイダーリ<br>ソース、インターコネクト<br>ゲートウェイ、およびクラウ<br>ドへの接続のスキャンが含ま<br>れています。詳細について<br>は、「Audit Management」を参<br>照してください。 |

- Cisco Catalyst SD-WAN Cloud Interconnect with Equinix の前提条件 (3 ページ)
- Cisco Catalyst SD-WAN Cloud Interconnect with Equinix の制約事項 (4ページ)
- Cisco Catalyst SD-WAN Cloud Interconnect with Equinix に関する情報 (10 ページ)
- Cisco Catalyst SD-WAN Cloud Interconnect with Equinix の設定ワークフロー (14 ページ)
- Cisco SD-WAN Cloud Interconnect with Equinix の前提条件の設定 (16ページ)
- AWS へのインターコネクトの作成 (24 ページ)
- Google Cloud へのインターコネクトの作成 (35ページ)
- Microsoft Azure へのインターコネクトの作成 (45 ページ)
- デバイスリンク (64 ページ)
- •インターコネクトゲートウェイ間のインターコネクトの作成 (66ページ)
- Cisco Catalyst SD-WAN Cloud Interconnect with Equinix の設定の確認と変更 (68 ページ)
- 監査管理 (74 ページ)
- Cisco Catalyst SD-WAN Cloud Interconnect with Equinix のトラブルシューティング (76 ページ)

# Cisco Catalyst SD-WAN Cloud Interconnect with Equinix の前 提条件

**1.** Equinix ポータルでアカウントを作成します。Equinix の「New User Equinix Fabric Portal Access」のドキュメントを参照してください。

アカウントを作成したら、アカウントのクライアントID(コンシューマキー)とクライア ント シークレット キー(コンシューマシークレット)を生成します。Equinix Developer Platform Knowledge Center の「Generating Client ID and Client Secret Key」のドキュメントを 参照してください。 このアカウントを使用してインターコネクトゲートウェイを展開する各リージョンの請求 アカウントを作成します。Equinixの「Billing Account Management」のドキュメントを参照 してください。

- インターコネクトゲートウェイとクラウドプロバイダー間のパブリックピアリングを必要 とする接続の場合は、パブリック BGP ピアリング IP アドレスを指定します。接続を作成 する前に、パブリック IP アドレスの使用が組織で許可されていることを確認してくださ い。または、Equinix ポータルから BGP ピアリングのパブリック IP アドレスを割り当てる こともできます。
- 3. インターコネクト ゲートウェイとして展開する Cisco CSR 1000v インスタンスの UUID が 必要な数あることを確認します。

Cisco Catalyst SD-WAN Manager リリース 20.12.1 以降では、Cisco Catalyst 8000v インスタン スを展開できます。

4. Cisco SD-WAN Manager がインターネットに接続できることを確認します。

設定ワークフローの一環として、Cisco SD-WAN Manager はインターネットを介して Equinix ポータルに接続します。

5. Cisco SD-WAN Manager が Equinix と対話できるようにするために、Cisco SD-WAN Manager 証明書がルート CA として Cisco (自動) PKI または Symantec によって署名されている必 要があります。Cisco (自動) PKI 証明書の使用を推奨します。エンタープライズ CA 証明 書は、Cisco vManage リリース 20.9.1 以降でサポートされています。

# Cisco Catalyst SD-WAN Cloud Interconnect with Equinix の制 約事項

#### 一般

• Cisco Catalyst SD-WAN Manager リリース 20.12.1 以降では、接続を作成および編集できます。

Cisco Catalyst SD-WAN Manager リリース 20.12.1 より前では、接続は編集できません。接続を削除し、必要な設定を使用して新しい接続を作成することができます。

- ・同じ場所のインターコネクトゲートウェイを同時に作成または削除することはできません。
- ・すべてのインターコネクトとクラウドの操作には時間制限があります。操作がタイムアウトした場合は、Cisco SD-WAN Manager が失敗を報告します。現在、このタイムアウト値は設定できません。
- グローバル設定を変更すると、変更後に作成された新しいゲートウェイまたは接続に変更 が適用されます。変更前に作成されたゲートウェイまたは接続には、変更は影響しません。

- Cisco Catalyst SD-WAN Manager リリース 20.12.1 より前の Cisco SD-WAN Manager を介して、Cisco IOS XE Catalyst SD-WAN リリース 17.3.3 で Equinix インターコネクトゲートウェイを展開していた場合は、Cisco SD-WAN Manager を Cisco Catalyst SD-WAN Manager リリース 20.12.1 にアップグレードする前に、Equinix インターコネクトゲートウェイを Cisco IOS XE Catalyst SD-WAN リリース 17.9.x にアップグレードする必要があります。
- Cisco vManage リリース 20.6.1 を使用して Equinix の場所にインターコネクト ゲートウェ イを作成した後に、Cisco SD-WAN Manager ソフトウェアを新しいリリースにアップグレー ドすると、インターコネクトゲートウェイのポート443 が無効になります。この制限事項 に対応するには、次のいずれかを実行します。
  - ・ポート443を手動で有効にします。
  - Cisco SD-WAN Manager ソフトウェアのアップグレード後に、既存のインターコネクトゲートウェイを削除し、新しいインターコネクトゲートウェイを作成します。
- Cisco Catalyst SD-WAN Manager リリース 20.12.2 以降では、マルチクラウドワークフローの一環として作成されたトランジットゲートウェイは、SDCI ワークフローのトランジット接続の下にリストされません。
- Cisco vManage リリース 20.9.5 以降では、Equinix ファブリックで Cisco Catalyst 8000v Edge ソフトウェアをインターコネクト ゲートウェイとして展開できます。

#### AWS へのインターコネクト

- AWS クラウドリソースへの接続を作成する際は、AWS のクォータと制限に注意してください。Cisco SD-WAN Manager は、すべての AWS のクォータと制限を適用するわけではありません。
- •異なる AWS アカウントに属するクラウドリソースを、単一の接続の一部として使用する ことはできません。
- Equinix は、ホスト型接続を介したパブリック、プライベート、およびトランジット VIF のみをサポートしています。ホスト型 VIF はサポートされていません。
- プライベート VIF またはトランジット VIF を Direct Connect ゲートウェイにアタッチします。プライベート VIF とトランジット VIF の組み合わせを、同じ Direct Connect ゲートウェイにアタッチすることはできません。
- Cisco vManage リリース 20.9.2 および Cisco vManage リリース 20.10.1 以降では、AWS リージョンのトランジットホスト型接続で、1 つのトランジットゲートウェイのみを Direct Connect ゲートウェイに関連付けることができます。

Cisco vManage リリース 20.9.1 以前のリリースでは、AWS リージョンの Direct Connect ゲートウェイに、1 つのトランジットゲートウェイのみを関連付けることを推奨します。

- インターコネクトトランジット接続の編集時に、同じリージョン内の VPC タグのない新しいトランジットゲートウェイが選択された場合、接続の更新は破棄されます。
- ・特定の VPC へのすべての接続は、以下を満たしている必要があります

- ・同じ Direct Connect ゲートウェイとピアリングしている
- 同じトランジットゲートウェイまたは仮想プライベートゲートウェイのアタッチメントがある
- トランジット VIF の場合、トランジットゲートウェイと Direct Connect ゲートウェイは、 異なる BGP ASN を使用する必要があります。
- ホスト VPC タグの作成時に、AWS マルチクラウドワークフローまたはインターコネクト 接続ワークフローのいずれかを使用して、タグを使用することを選択します。この選択 は、タグの作成後は変更できず、タグが削除されるまで維持されます。
- インターコネクト接続用に選択されたホスト VPC タグは、作成後は編集できません。

Cisco Catalyst SD-WAN Manager リリース 20.12.1 以降では、ホスト VPC タグを作成および 編集できます。

#### Microsoft Azure へのインターコネクト

- ホストVNetタグの作成時に、Microsoft Azureマルチクラウドワークフローまたはインター コネクト接続ワークフローのいずれかを使用して、タグを使用することを選択します。この選択は、タグの作成後は変更できず、タグが削除されるまで維持されます。
- インターコネクト接続用に選択されたホスト VNet タグは、作成後は編集できません。

Cisco Catalyst SD-WAN Manager リリース 20.12.1 以降では、ホスト VNet タグを作成および 編集できます。

インターコネクトゲートウェイから Microsoft Azure ExpressRoute へのプライベートピアリング接続を作成するときは、ExpressRoute 回線と同じリソースグループに属する VNet、仮想 WAN、および仮想ハブのみを接続にアタッチできます。別のリソースグループからのVNet、仮想 WAN、および仮想ハブのアタッチは、サポートされていない設定です。

#### Google Cloud へのインターコネクト

・各クラウドルータは、すべてのBGPセッションに同じASNを使用する必要があります。

#### デバイスリンク

- デバイスグループ内のすべてのリンクの固定帯域幅には、50 Mbps ~ 10 Gbps の範囲を使用できます。
- 特定のメトロのすべてのリンクの累積帯域幅は、10 Gbps を超えることはできません。

### 暗号化されたマルチクラウド インターコネクトの制約事項

サポート対象の最小リリース: Cisco vManage リリース 20.9.1

#### AWS へのインターコネクト

- AWS の要件に従って、
  - クラウドゲートウェイの最小インスタンスタイプは x-large である必要があります。
  - 1つのインターコネクト接続に最大10個のクラウドゲートウェイをアタッチできます。
  - •1つのクラウドゲートウェイは、30個のインターコネクト接続に接続できます。

#### Microsoft Azure へのインターコネクト

- 1つのクラウドゲートウェイを8つの異なるクラウドインターコネクト接続にアタッチでき、1つのインターコネクト接続を5つの異なるクラウドゲートウェイに接続できます。
- ・異なるリージョンのクラウドゲートウェイに接続するには、ExpressRoute 回線が Premium タイプである必要があります。
- Microsoft Azure 展開では、クラウドゲートウェイのWAN インターフェイスで Cisco Catalyst SD-WAN トンネルの色は自動的に設定されないため、WAN インターフェイスの色を手動 で更新する必要があります。テンプレートの色がブランチルータ、インターコネクトゲー トウェイ、およびクラウドゲートウェイの色と一致していることを確認します。

#### Google Cloud へのインターコネクト

- Google Cloud ゲートウェイへのクラウドインターコネクト接続は、冗長性が有効になって いる場合にのみサポートされます。
- ・1 つの接続にアタッチできる Google Cloud ゲートウェイは1つだけです。
- ・既存の Google Cloud ゲートウェイは、クラウドインターコネクトではサポートされません。
- ・リージョンとネットワークの組み合わせに対して、最大5つの Google Cloud Router を作成 できます。

### Cisco Catalyst SD-WAN Cloud Interconnect with Equinix の使用上の注意

#### 表2:接続設定の制限

| 説明                               | カウント                                                   |
|----------------------------------|--------------------------------------------------------|
| インターコネクト ゲートウェイ                  |                                                        |
| インターコネクトゲートウェイあたり<br>の最大接続数(VXC) | 20<br>注:集約VXC帯域幅がインターコネクトゲートウェ<br>イの帯域幅容量を超えることはできません。 |

| 説明                                                      | カウント                    |
|---------------------------------------------------------|-------------------------|
| AWS へのインターコネクト                                          |                         |
| プライベート VIF の AWS への接続あ<br>たりの VPC の最大数                  | 10                      |
| トランジット VIF の AWS への接続あ                                  | デフォルト:15                |
| たりの VPC の数<br>                                          | 最大:15,000               |
| トランジット VIF の AWS への接続あ<br>たりのトランジットゲートウェイの最<br>大数       | 3                       |
| 接続あたりの Direct Connect ゲートウェ<br>イの最大数                    | 1                       |
| AWS Direct Connect ゲートウェイあた                             | デフォルト:30                |
| りの VIF(プライベートまたはトラン<br>ジット)の最大数                         | 制限はリクエストに応じて増やすことができます。 |
| AWS Direct Connect ホスト型接続あた                             | 1                       |
| りのフライベート、ハフリック、また<br>はトランジット VIF の最大数                   |                         |
| トランジット VIF のブランチの場所か                                    | 100                     |
| ら AWS へのプレフィックスの最大数                                     |                         |
| トランジット VIF の AWS からブラン<br>チの場所への AWS Transit Gateway あた | 20                      |
| りのプレフィックスの最大数                                           |                         |
| Microsoft Azure へのインターコネクト                              |                         |
| ExpressRoute に接続できるインターコ<br>ネクト ゲートウェイの最大数              | 2                       |
| ExpressRoute が接続できる VNet の最大<br>数                       | 10                      |
| VNet に接続できる ExpressRoute の最大<br>数                       | 4                       |
| 仮想ハブに接続できる ExpressRoute の<br>最大数                        | ピアリングの場所あたり 8           |
| 仮想 WAN ExpressRoute ゲートウェイ<br>あたりの最大総スループット             | 20 Gbps                 |
| 仮想ハブに接続できる VNet の最大数                                    | 500~(仮想 WAN 内の仮想ハブの合計数) |

#### AWS へのインターコネクト

- AWS へのプライベート VIF 接続を削除すると、Cisco SD-WAN Manager は、接続の確立中 に作成された VIF、仮想プライベートゲートウェイ、およびルートテーブルを削除しま す。
- トランジット VIF 接続を削除すると、Cisco SD-WAN Manager は、接続の確立中に作成された Direct Connect ゲートウェイ、トランジットゲートウェイ、または仮想プライベートゲートウェイへのアタッチメントと関連付けを削除します。
- AWS への接続の作成中に、Cisco SD-WAN Manager から Direct Connect ゲートウェイまた はトランジットゲートウェイを作成した場合、接続を削除してもゲートウェイは削除され ません。必要に応じて、これらの AWS リソースを管理する必要があります。

Cisco Catalyst SD-WAN Manager リリース 20.12.1 以降では、接続の削除中に Direct Connect ゲートウェイまたはトランジットゲートウェイを削除するオプションがあります。

・接続を作成すると、新しいルートテーブルが作成され、接続にアタッチされたホストVPCのメインルートテーブルとして設定されます。トランジットゲートウェイへのデフォルトルートがメインルートテーブルに作成され、ルート伝達が有効になります。必要に応じてルートと伝達を編集します。

Cisco vManage リリース 20.5.1 以降では、インターコネクトによってアクセスする必要が あるスタティックルートとサブネットの関連付けを、Cisco SD-WAN Manager によって新 しく作成されたメインルートテーブルに移動する必要があります。

#### Google Cloud へのインターコネクト

- 非冗長接続の場合は、各ネットワークリージョンに Google Cloud Router を展開し、各 Google Cloud Router の VLAN アタッチメントを作成する必要があります。
- ・冗長接続の場合は、各ネットワークリージョンに2つのGoogle Cloud Router を展開し、各
   Google Cloud RouterのVLAN アタッチメントを作成する必要があります。
- インターコネクトアタッチメントで使用するには、Google Cloud Router の Google ASN を 16550に設定する必要があります。

#### Microsoft Azure へのインターコネクト

• ExpressRoute にアタッチされた VNet への HA 接続を提供するために特定の ExpressRoute に接続できるインターコネクト ゲートウェイのペアは、1 つだけです。

インターコネクト ゲートウェイの2番目のペアを同じ vNet に接続するには、別の ExpressRoute を作成し、vNet を ExpressRoute にアタッチして、インターコネクト ゲート ウェイを ExpressRoute に接続します

VNetに接続するこのようなExpressRouteを最大4つ用意して、各ExpressRouteをインター コネクトゲートウェイのペアに接続することができます。  ExpressRoute は最大 10 個の VNet に接続できます。インターコネクト ゲートウェイから ExpressRoute への接続を作成するときに、VNet を ExpressRoute にアタッチすることができ ます。VNet は、接続用に選択した VNet タグに基づいてアタッチされます。

10 個を超える VNet に適用される VNet タグを選択した場合、または選択される VNet の総数が 10 個を超えるような VNet タグの組み合わせを選択した場合、インターコネクトの作成は失敗します。

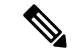

- (注) インターコネクトゲートウェイからの接続を作成するときに ExpressRoute にアタッチできる VNet の数の決定では、Azure ポー タルから ExpressRoute にアタッチした可能性のある VNet も考慮 されます。
  - VNet は、VNet ゲートウェイまたは ExpressRoute ゲートウェイに接続できます。そのため、VNet ゲートウェイを介した VNet へのプライベートピアリングを作成した場合、 ExpressRoute ゲートウェイを介した同じ VNet へのプライベートピアリングを作成することはできません。その逆も同様です。
  - VNet が仮想 WAN の仮想ハブに接続されている場合、同じ VNet を別の仮想 WAN に接続 することはできません。
  - ・リージョン内のすべての VNet は、同じリージョン内の単一の仮想ハブに接続する必要が あります。
  - ・デフォルトは冗長接続であり、この設定のみがサポートされています。Equinixファブリック内のインターコネクトゲートウェイのペアから Microsoft Azure への接続を作成する必要があります。

Microsoft Azure ExpressRoute へのプライマリ接続とセカンダリ接続を作成するインターコ ネクトゲートウェイのペアを選択するときは、インターコネクトゲートウェイが BGP ピ アリングに同じ BGP ASN を使用するように設定されていることを確認します。

# Cisco Catalyst SD-WAN Cloud Interconnect with Equinix に関 する情報

Cisco SD-WAN Manager から、Cisco Cloud Services Router 1000v(Cisco CSR 1000v)インスタン スを SDCI プロバイダーである Equinix のファブリックに展開し、そのインスタンスを WAN エッジデバイスとして Cisco SD-WAN ファブリックに追加することができます。WAN エッジ デバイスとして、Cisco CSR 1000v インスタンスはブランチの場所を Equinix ファブリックにリ ンクします。Equinix ファブリックでは、Cisco CSR 1000v インスタンスはインターコネクト ゲートウェイとして機能します。インターコネクト ゲートウェイから、Equinix ファブリック 内の Cloud OnRamp または別のインターコネクト ゲートウェイへの直接レイヤ 2 接続(イン ターコネクト)を作成することができます。インターコネクトは、Equinix ファブリックのイ ンターコネクトゲートウェイを介してブランチの場所間をリンクするか、ブランチの場所とク ラウドサービスプロバイダー間をリンクします。

このセットアップでは、Cisco SD-WAN ファブリックがオーバーレイネットワークとして機能 し、Equinix ファブリックがアンダーレイネットワークとして機能します。Equinix ファブリッ クは、世界全体の複数の場所にあるクラウドリソースへの、効率的で、高速、低遅延、高帯域 幅な接続を提供します。ブランチの場所に最も近い Equinix の場所に Cisco CSR 1000v インス タンスを展開することをお勧めします。

Cisco Catalyst SD-WAN Manager リリース 20.12.1 以降では、Cisco Catalyst 8000v インスタンス を展開できます。

インターコネクト ゲートウェイからの次のタイプの接続を作成できます。

| 接続先                 | 接続のタイプ                                                                                                    | サポート対象ソフトウェアリ<br>リース                                                                                                    |
|---------------------|----------------------------------------------------------------------------------------------------|----------------------------------------------------------------------------------------------------|
| Amazon Web Services | <ul> <li>インターコネクトゲートウェイから AWS Direct Connect ゲートウェイへの Direct Connect プライベートホスト型接続</li> <li>インターコネクトゲートウェイから AWS への Direct Connect パブリックホスト型接続</li> <li>インターコネクトゲートウェイから AWS Direct Connect ゲートウェイへの Direct Connect トランジットホスト型接続</li> </ul> | Cisco IOS XE Catalyst<br>SD-WAN リリース 17.12.1a<br>と Cisco Catalyst SD-WAN<br>Manager リリース 20.12.1 を<br>備えた Cisco Catalyst 8000v<br>Cisco IOS XE Catalyst<br>SD-WAN リリース 17.3.3 を<br>備えた Cisco CSR 1000v |
| Microsoft Azure     | <ul> <li>パートナー ExpressRoute 回線:<br/>Microsoft ピアリング</li> <li>パートナー ExpressRoute 回線:<br/>プライベートピアリング</li> </ul>                                                                                                    | Cisco IOS XE Catalyst<br>SD-WAN リリース 17.12.1a<br>と Cisco Catalyst SD-WAN<br>Manager リリース 20.12.1 を<br>備えた Cisco Catalyst 8000v<br>Cisco IOS XE Catalyst<br>SD-WAN リリース 17.3.3 を<br>備えた Cisco CSR 1000v |

表 3: 接続のタイプ

| 接続先                | 接続のタイプ                                                            | サポート対象ソフトウェアリ<br>リース                                                                                                    |
|--------------------|-------------------------------------------------------------------|----------------------------------------------------------------------------------------------------|
| Google クラウド        | Google Cloud Router へのパートナー<br>インターコネクト アタッチメント                   | Cisco IOS XE Catalyst<br>SD-WAN リリース 17.12.1a<br>と Cisco Catalyst SD-WAN<br>Manager リリース 20.12.1 を<br>備えた Cisco Catalyst 8000v |
|                    |                                                                   | Cisco IOS XE リリース 17.3.3<br>を備えた Cisco CSR 1000v                                                                               |
| インターコネクトゲート<br>ウェイ | インターコネクト ゲートウェイに接<br>続された Cisco Catalyst SD-WAN のブ<br>ランチの場所間のリンク | Cisco IOS XE Catalyst<br>SD-WAN リリース 17.12.1a<br>と Cisco Catalyst SD-WAN<br>Manager リリース 20.12.1 を<br>備えた Cisco Catalyst 8000v |
|                    |                                                                   | Cisco IOS XE Catalyst<br>SD-WAN リリース 17.3.3 を<br>備えた Cisco CSR 1000v。                                                          |

Cisco Catalyst SD-WAN Manager は統合管理ポータルとして機能し、次のタスクを実行できます。

• Cisco Catalyst SD-WAN Manager リリース 20.12.1 以降では、Cisco Catalyst 8000v インスタンスの設定。

Cisco Catalyst SD-WAN Manager リリース 20.12.1 より前では、Equinix の場所での Cisco CSR 1000v インスタンスの設定および展開。

- パブリッククラウドリソースへのクラウドインターコネクトの作成。
- Equinix ファブリックを介して Cisco Catalyst SD-WAN のブランチの場所をリンクするためのインターコネクトの作成。

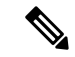

(注) Cisco IOS XE Catalyst SD-WAN リリース 17.12.1a および Cisco Catalyst SD-WAN Manager リリース 20.12.1 以降では、Cisco Catalyst 8000v インスタンスを Equinix ファブリックのインターコネクトゲートウェイとして展開し、Cisco Catalyst SD-WAN ブランチの場所をインターコネクトゲートウェイに接続することができます。既存の Cisco CSR1000V 展開を使用して接続を作成することができます。

#### 考慮すべき点

以前の Cisco Catalyst SD-WAN Manager のバージョンから Cisco Catalyst SD-WAN Manager リリース 20.12.1 にアップグレードする場合は、Cisco Catalyst 8000v を有効にするために、次の手順を実行します。

- [Edit Account Credentials] を使用して既存の Equinix アカウントを再認証し、カスタマーキー とカスタマーシークレットを入力します。以前のバージョンで使用していたものと同じ キーとシークレットを使用できます。Cisco Catalyst 8000v で使用可能な請求アカウントと 場所が内部で更新されます。アカウントの詳細の編集については、「View, Edit, or Delete an Interconnect Account」を参照してください。
- アカウントが再認証されたら、インターコネクトゲートウェイのグローバル設定を更新して、新しいゲートウェイの Cisco Catalyst 8000v ソフトウェアバージョンとその他のパラメータを選択する必要があります。グローバル設定の更新については、「Configure Global Settings for Equinix Interconnect Gateways」を参照してください。
- Cisco Catalyst SD-WAN Manager リリース 20.12.1 より前の Cisco SD-WAN Manager を介し て Cisco IOS XE Catalyst SD-WAN リリース 17.3.3 を使用して Equinix インターコネクト ゲートウェイを展開していた場合は、Cisco Catalyst SD-WAN Manager リリース 20.12.1 に アップグレードする前に、Equinix インターコネクト ゲートウェイを Cisco IOS XE Catalyst SD-WAN リリース 17.3.3 から Cisco IOS XE Catalyst SD-WAN リリース 17.6.1a または Cisco IOS XE Catalyst SD-WAN リリース 17.9.1a にアップグレードする必要があります。

### Cisco Catalyst SD-WAN Cloud Interconnect with Equinix の利点

- ブランチの場所が、Cisco Catalyst SD-WAN ファブリックを介して Equinix ファブリックに シームレスに接続します。
- 2. SLA が保証されたパブリッククラウドへのインターコネクト。
- **3.** Cisco Catalyst SD-WAN ファブリックを介したエンドツーエンドのトラフィックのセキュリ ティ、セグメンテーション、およびポリシー。
- **4.** Cisco SD-WAN Manager が、クラウドへの接続を管理するための単一のペインを提供します。
- 5. Cisco Catalyst SD-WAN と Equinix ファブリック全体のエンドツーエンドの可視性。
- **6.** Cisco Catalyst SD-WAN のブランチの場所間、および Cisco Catalyst SD-WAN のブランチの 場所とパブリッククラウド間のリンク。

### 暗号化されたマルチクラウド インターコネクト

サポート対象の最小リリース: Cisco vManage リリース 20.9.1

Cisco SD-WAN Manager の Cloud OnRamp ワークフローを使用して、インターコネクト ゲート ウェイとクラウド サービス プロバイダー間のセキュアなプライベート Cisco Catalyst SD-WAN 接続をプロビジョニングすることができます。クラウド インターコネクト プロバイダーのイ ンターコネクトゲートウェイから、マルチクラウドワークフローの一環として作成された既存 のクラウドゲートウェイへの仮想クロスコネクトを終了できます。詳細については、「Cloud OnRamp for Multicloud」を参照してください。この機能により、VPC および VNET ワークロー ドにアクセスするためのインターネットパスとプライベートパスの両方がサポートされます。 Cisco Catalyst SD-WAN Manager リリース 20.12.1 以降では、暗号化されたマルチクラウドイン ターコネクトは、クラウド WAN ソリューションを使用した AWS クラウドゲートウェイをサ ポートしています。

#### 利点

- クラウドインターコネクトプロバイダーバックボーンを介して、ブランチサイトからク ラウドゲートウェイまでのエンドツーエンドの暗号化を提供します。
- ・単一の仮想クロスコネクトで複数の VPN セグメントをサポートしています。
- 接続の作成前後の VPC および VNET タグの変更をサポートしています。VPN から VPC または VNET タグへのマッピングは、[Multicloud Intent Management] 画面を使用して実行 できます。
- クラウドサービスプロバイダーによって課されるプレフィックスアドバタイズメントの 制限を解消するために、ルートアドバタイズメントがインターコネクトゲートウェイとク ラウドゲートウェイによって制御されます。

# Cisco Catalyst SD-WAN Cloud Interconnect with Equinix の設 定ワークフロー

#### 前提条件の設定

**1.** Equinix ポータルでアカウントを作成します。Equinix の「New User Equinix Fabric Portal Access」のドキュメントを参照してください。

アカウントを作成したら、アカウントのクライアントID(コンシューマキー)とクライア ント シークレット キー(コンシューマシークレット)を生成します。Equinix Developer Platform Knowledge Center の「Generating Client ID and Client Secret Key」のドキュメントを 参照してください。

また、このアカウントを使用してインターコネクトゲートウェイを展開する各リージョンの請求アカウントを作成します。Equinixの「Billing Account Management」のドキュメントを参照してください。

- 2. Equinix アカウントを Cisco SD-WAN Manager に関連付けます。
- 3. インターコネクトゲートウェイのグローバル設定を構成します。
- **4.** 必要なネットワークセグメントを作成します(『Segmentation Configuration Guide』を参照)。
- 5. インターコネクト ゲートウェイとして展開する Cisco CSR 1000v インスタンスの UUID が 必要な数あることを確認します。

Cisco Catalyst SD-WAN Manager リリース 20.12.1 以降では、Cisco Catalyst 8000v インスタン スを展開します。

6. Equinix テンプレートを Cisco CSR 1000v インスタンスにアタッチします。

Cisco Catalyst SD-WAN Manager リリース 20.12.1 以降では、Cisco Catalyst 8000v インスタン スをアタッチできます。

**7.** Cisco Catalyst SD-WAN のブランチの場所に最も近い Equinix の場所でインターコネクト ゲートウェイを作成します。

クラウドプロバイダーへの接続のために、Equinix の場所でインターコネクト ゲートウェ イを作成します。

Cisco Catalyst SD-WAN のブランチの場所間の接続のために、ブランチの場所ごとに、最も 近い Equinix の場所でインターコネクト ゲートウェイを作成します。

#### AWS へのインターコネクトを作成するためのワークフロー

次の設定手順を実行する前に、前提条件が満たされ、前提条件の設定が適用されていることを 確認してください。

- 1. AWS アカウントを Cisco SD-WAN Manager に関連付けます。
- 2. AWS仮想プライベートクラウド (VPC) に接続するためのホストプライベートネットワー クを検出します。
- 3. 次のいずれかのタイプの接続を作成します。

| 接続タイプ                             | ヒント                                                                                                    |
|-----------------------------------|----------------------------------------------------------------------------------------------------|
| Direct Connect:パブリックホス            | この接続は、パブリック AWS リソースへのリンクに使                                                                                                    |
| ト型接続                              | 用します。リンクの固定帯域幅は最大 10 Gbps です。                                                                                                    |
| Direct Connect: プライベートホ           | この接続は、AWS VPC への専用リンクに使用します。                                                                                                    |
| スト型接続                             | リンクの帯域幅は最大 10 Gbps です。                                                                                                    |
| Direct Connect : トランジットホ<br>スト型接続 | この接続は、トランジットゲートウェイを介した最大<br>5,000の AWS VPC への専用リンクに使用します。リン<br>クの帯域幅は最大10 Gbpsです。最大3つのトランジッ<br>トゲートウェイを Direct Connect ゲートウェイにアタッ<br>チし、最大15,000の VPC に接続することができます。 |

Cisco Catalyst SD-WAN のブランチの場所をリンクするためのワークフロー

次の設定手順を実行する前に、前提条件が満たされ、前提条件の設定が適用されていることを 確認してください。

インターコネクトゲートウェイ間のインターコネクトを作成します。

#### Google Cloud へのインターコネクトを作成するためのワークフロー

次の設定手順を実行する前に、前提条件が満たされ、前提条件の設定が適用されていることを 確認してください。

- 1. Google Cloud ポータルを使用して、必要な VPC ネットワークを作成します。
- 2. 接続するネットワークリージョンに Google Cloud Router を展開します。

非冗長接続の場合は、Google Cloud ポータルを使用して、接続する各ネットワークリージョンに Google Cloud Router を展開し、各 Google Cloud Router の VLAN アタッチメントを作成します。

冗長接続の場合は、Google Cloud ポータルを使用して、接続する各ネットワークリージョンに2つの Google Cloud Router を展開し、各 Google Cloud Router の VLAN アタッチメントを作成します。

Cisco vManage リリース 20.9.1 以降では、Cisco SD-WAN Manager のインターコネクト ワー クフローを介して Google Cloud Router と VLAN アタッチメントを展開できます。

- 3. Google Cloud アカウントを Cisco SD-WAN Manager に関連付けます。
- 4. インターコネクトゲートウェイから Google Cloud Router へのインターコネクトを作成しま す。

#### Microsoft Azure へのインターコネクトを作成するためのワークフロー

次の設定手順を実行する前に、前提条件が満たされ、前提条件の設定が適用されていることを 確認してください。

- 1. Microsoft Azure アカウントを Cisco SD-WAN Manager に関連付けます。
- **2.** Azure Virtual Network (VNet) に接続するためのホスト プライベート ネットワークを検出 します。
- 3. 次のいずれかのタイプの接続を作成します。
  - Azure ExpressRoute へのパブリックピアリング接続
  - Azure ExpressRoute へのプライベートピアリング接続

# Cisco SD-WAN Cloud Interconnect with Equinix の前提条件 の設定

## Cisco SD-WAN Manager と Equinix アカウントの関連付け

#### 前提条件

**1.** Equinix ポータルでアカウントを作成します。Equinix の「New User Equinix Fabric Portal Access」のドキュメントを参照してください。

- アカウントを作成したら、アカウントのクライアントID(コンシューマキー)とクライア ントシークレットキー(コンシューマシークレット)を生成します。Equinix Developer Platform Knowledge Centerの「Generating Client ID and Client Secret Key」の情報を参照して ください。
- このアカウントを使用してインターコネクトゲートウェイを展開する各リージョンの請求 アカウントを作成します。Equinixの「Billing Account Management」のドキュメントを参照 してください。

#### 手順

- 1. Cisco SD-WAN Manager のメニューから、[Configuration] > [Cloud OnRamp for Multicloud] を選択します。
- 2. [Interconnect] をクリックします。
- 3. [Associate Interconnect Account] をクリックします。
- 4. 次を設定します。

| Interconnect Provider      | [EQUINIX] を選択します。                                                                     |
|----------------------------|---------------------------------------------------------------------------------------|
| アカウント名                     | 任意の名前を入力します。この名前は、クラウドまたはサイト間<br>インターコネクトを定義するワークフローでEquinix アカウントを<br>識別するために使用されます。 |
| [説明 (Description)]<br>(任意) | 説明を入力します。                                                                             |
| Customer Key               | クライアント ID (コンシューマキー) を入力します。                                                          |
| Customer Secret            | クライアントシークレットキー (コンシューマシークレット)を<br>入力します。                                              |

**5.** [Add] をクリックします。

Cisco SD-WAN Manager はアカウントを認証し、アカウントの詳細をデータベースに保存します。

## Equinix インターコネクト ゲートウェイのグローバル設定の構成

#### 前提条件

- **1.** Equinix ポータルでアカウントを作成します。Equinix の「New User Equinix Fabric Portal Access」のドキュメントを参照してください。
- アカウントを作成したら、アカウントのクライアントID (コンシューマキー) とクライア ント シークレット キー (コンシューマシークレット) を生成します。Equinix Developer Platform Knowledge Center の「Generating Client ID and Client Secret Key」の情報を参照して ください。

- **3.** このアカウントを使用してインターコネクトゲートウェイを展開する各リージョンの請求 アカウントを作成します。Equinixの「Billing Account Management」のドキュメントを参照 してください。
- 4. Equinix アカウントを Cisco SD-WAN Manager に関連付けます。

#### 手順

- 1. Cisco SD-WAN Manager のメニューから、[Configuration] > [Cloud OnRamp for Multicloud] を選択します。
- 2. [Interconnect] をクリックします。
- 3. [Interconnect Global Settings] をクリックします。
  - ・グローバル設定を追加するには、[Add] をクリックします。
  - ・グローバル設定を変更するには、[Edit] をクリックします。
- 4. 次を設定します。

| 設定グループの有効<br>化        | Cisco Catalyst SD-WAN Manager リリース 20.13.1 以降では、このオ<br>プションを有効にして、設定グループを使用してマルチクラウド<br>ワークフローでデバイスを設定します。                                                          |  |
|-----------------------|----------------------------------------------------------------------------------------------------|--|
|                       | <ul> <li>(注) ここで設定グループを有効にすると、すべてのクラウド<br/>プロバイダーに対して設定グループが有効になります。<br/>たとえば、ここでこのオプションを有効にすると、他の<br/>すべてのマルチクラウドおよびインターコネクトプロバ<br/>イダーの設定グループも有効になります。</li> </ul> |  |
| Interconnect Provider | [EQUINIX] を選択します。                                                                                                    |  |
| ソフトウェア イメー<br>ジ       | Cisco CSR 1000v イメージを選択します。<br>Cisco Catalyst SD-WAN Manager リリース 20.12.1 の場合は、Cisco<br>Catalyst 8000v イメージを選択します。                                                  |  |

| Instance Size                 | インスタンスのサイズは、各 Cisco CSR 1000v インスタンスのコン<br>ピューティング フットプリントとスループットを決定します。次<br>のいずれかを選択します。        |
|-------------------------------|--------------------------------------------------------------------------------------------------|
|                               | •[Small]: 2vCPU、4 GB DRAM、最大 1 Gbps                                                              |
|                               | • [Medium]: 4vCPU、4 GB DRAM、最大 2.5 Gbps                                                          |
|                               | • [Large]: 6vCPU、4 GB DRAM、最大 2.5 Gbps                                                           |
|                               | Cisco Catalyst SD-WAN Manager リリース 20.12.1 の場合、インスタンスサイズは次のとおりです。                                |
|                               | • [Small]: 2vCPU、8 GB DRAM、最大1 Gbps                                                              |
|                               | • [Medium]: 4vCPU、8 GB DRAM、最大 2.5 Gbps                                                          |
|                               | • [Large]: 6vCPU、16 GB DRAM、最大 2.5 Gbps                                                          |
|                               | • [xLarge]: 8vCPU、16 GB DRAM、最大 2.5 Gbps                                                         |
| Interconnect Transit<br>Color | インターコネクトゲートウェイ間の接続に割り当てる色を選択し<br>ます。                                                             |
|                               | この色は、ブランチの場所間を直接ピアリングしないように制限<br>されています。同じ色を Cisco Catalyst SD-WAN ファブリック内の<br>別の接続に割り当てないでください。 |
|                               | (注) プライベートの色を使用することをお勧めします。<br>デフォルトの色は使用しないでください。                                               |
| BGP ASN                       | インターコネクトゲートウェイとクラウドプロバイダー間のピア<br>リングに使用される BGP ASN を入力します。                                       |
|                               | 任意の ASN を入力するか、組織で使用されている既存の ASN を<br>再利用できます。                                                   |

| Interconnect CGW<br>SDWAN Color | <ul> <li>サポート対象の最小リリース: Cisco vManage リリース 20.9.1</li> <li>インターコネクト ゲートウェイがクラウドゲートウェイに接続す</li> <li>る際のインターフェイスに使用する色を選択します。</li> <li>(注) インターフェイスに割り当てられる色は、インターコネクトゲートウェイデバイスに対して一意であり、クラウドインターコネクト プロバイダー間では共通である必要があり</li> </ul> |
|---------------------------------|----------------------------------------------------------------------------------------------------|
|                                 | ます。<br>Microsoft Azure 展開では、クラウドゲートウェイの WAN イ<br>ンターフェイスで Cisco Catalyst SD-WAN トンネルの色は自<br>動的に設定されないため、WAN インターフェイスの色を手<br>動で更新する必要があります。テンプレートの色がブラン<br>チルータ、インターコネクト ゲートウェイ、およびクラウ<br>ドゲートウェイの色と一致していることを確認します。                  |

5. 新しく追加したグローバル設定を保存するには、[Save]をクリックします。

変更したグローバル設定を保存するには、[Update] をクリックします。

## Cisco CSR 1000v または Cisco Catalyst 8000v インスタンスへの Equinix テ ンプレートのアタッチ

(注) 設定グループを有効にした場合、この手順は必要ありません。この場合は、「Create Interconnect Gateway at an Equinix Location」に進みます。

Equinix の場所で Cisco CSR 1000v インスタンスをインターコネクト ゲートウェイとして展開 する前に、Equinix のデフォルトテンプレートをデバイスにアタッチする必要があります。 Default\_EQUINIX\_DHCP\_DNS\_ICGW\_CSR1000V\_Template\_V02 という名前のテンプレートを アタッチすることを推奨します。

Cisco Catalyst SD-WAN Manager リリース 20.12.1 の場合、Cisco Catalyst 8000v のデフォルトテ ンプレートは Default\_EQUINIX\_ICGW\_C8000V\_Template\_V01 です。

- 1. Cisco SD-WAN Manager メニューから、[Configuration]>[Templates]の順に選択します。
- 2. [Device Template] をクリックします。

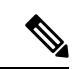

(注) Cisco vManage リリース 20.7.1 以前のリリースでは、[Device Templates] のタイトルは [Device] です。

3. [Template Type] として [Default] を選択し、 Default\_EQUINIX\_DHCP\_DNS\_ICGW\_CSR1000V\_Template\_V02 という名前のテンプレー トを見つけます。

Cisco Catalyst SD-WAN Manager リリース 20.12.1 の場合、デフォルトの Default\_EQUINIX\_ICGW\_C8000V\_Template\_V01 を選択します。

- **4.** [...] をクリックして、[Attach Devices] をクリックします。
- **5.** [Available Devices] のリストから目的の Cisco CSR 1000v インスタンスの UUID を選択し、 そのインスタンスを [Selected Devices] のリストに移動します。

Cisco Catalyst SD-WAN Manager リリース 20.12.1 以降では、Cisco Catalyst 8000v インスタンスを選択します。

- **6.** [Attach] をクリックします。
- 7. テンプレートには変数が含まれています。テンプレートの変数の値を入力するには、[…] をクリックし、[Edit Device Template] をクリックします。
- 8. 次の変数の値を入力し、[Update] をクリックします。
  - DNS アドレス (vpn\_dns\_primary)
  - DNS アドレス (vpn\_dns\_secondary)
  - 色 (vpn\_if\_tunnel\_color\_value)
  - ・システム IP (system-ip)
  - ・サイト ID (site-id)
  - ホスト名(host-name)
- **9.** [Next] をクリックします。
- **10.** [Configure Devices] をクリックします。

## Equinix の場所でのインターコネクト ゲートウェイの作成

目的の Equinix の場所に、インターコネクト ゲートウェイとして Cisco CSR 1000v インスタン スを展開します。ブランチの場所に最も近い Equinix の場所に Cisco CSR 1000v インスタンス を展開することをお勧めします。

Cisco Catalyst SD-WAN Manager リリース 20.12.1 以降では、Cisco Catalyst 8000v インスタンス を展開できます。

#### 前提条件

- 1. Equinix アカウントを Cisco SD-WAN Manager に関連付けます。
- 2. インターコネクトゲートウェイのグローバル設定を構成します。

3. 設定グループを有効にしなかった場合は、Equinix テンプレートを Cisco CSR 1000v インス タンスにアタッチします。

Cisco Catalyst SD-WAN Manager リリース 20.12.1 以降では、テンプレートを Cisco Catalyst 8000v インスタンスにアタッチします。

**4.** 設定グループを有効にした場合は、設定グループに関連付けられているデバイスのデバイ スパラメータが設定されていることを確認します。

#### 手順

- Cisco SD-WAN Manager のメニューから、[Configuration] > [Cloud OnRamp for Multicloud] を選択します。
- 2. [Interconnect] をクリックします。
- 3. [Create Interconnect Gateway] をクリックします。
- 4. 次を設定します。

| Interconnect Provider      | [EQUINIX] を選択します。                                                                  |  |
|----------------------------|------------------------------------------------------------------------------------|--|
| ゲートウェイ名                    | ゲートウェイを一意に識別する名前を入力します。                                                            |  |
| [説明 (Description)]<br>(任意) | 説明を入力します。                                                                          |  |
| アカウント名                     | Cisco SD-WAN Manager でアカウントの詳細を関連付ける際に入力<br>したアカウント名で Equinix アカウントを選択します。         |  |
| 参照先                        | 1. [Refresh]ボタンをクリックして、使用可能な場所のリストを更<br>新します。                                      |  |
|                            | <ol> <li>Cisco CSR 1000v インスタンスを展開する必要がある Equinix の<br/>場所を選択します。</li> </ol>       |  |
|                            | Cisco Catalyst SD-WAN Manager リリース 20.12.1 以降では、Cisco Catalyst 8000v インスタンスを選択します。 |  |
| Billing Account ID         | 場所に適した請求アカウントを選択します。                                                               |  |
| サイト名                       | サイトを選択します。                                                                         |  |
|                            | Cisco vManage リリース 20.10.1 以降では、[Site Name] フィールドを<br>使用できます。                      |  |

| 設定グループ | Cisco Catalyst SD-WAN Manager リリース 20.13.1 以降では、クラウ<br>ドゲートウェイを作成したとき、またはインターコネクト ゲート<br>ウェイのグローバル設定を構成したときに [Enable Configuration<br>Group]オプションを有効にした場合は、次のいずれかのアクション<br>を実行します。<br>・構成グループを選択します。                 |
|--------|----------------------------------------------------------------------------------------------------|
|        | <ul> <li>新しい設定グループを作成して使用するには、[Create New]を<br/>選択します。[Create Configuration Group] ダイアログボックス<br/>で、新しい設定グループの名前を入力し、[Done]をクリックし<br/>ます。ドロップダウンリストから新しい設定グループを選択し<br/>ます。</li> </ul>                                 |
|        | 選択した設定グループは、マルチクラウドワークフローでデバイス<br>を設定するために使用されます。                                                                                                    |
|        | 設定グループの詳細については、『Cisco Catalyst SD-WAN<br>Configuration Groups』を参照してください。                                                                                                    |
|        | <ul> <li>(注) ・[Configuration Group] ドロップダウンリストには、この<br/>ドロップダウンリストから作成した設定グループのみが<br/>含まれています。Cisco Catalyst SD-WAN で作成された<br/>他の設定グループは含まれません。このドロップダウン<br/>リストの設定グループには、このプロバイダーに必要な<br/>オプションが含まれています。</li> </ul> |
|        | <ul> <li>・設定グループを使用して Equinix インターコネクトゲートウェイを作成する場合、Cisco SD-WAN Manager からの SSH の使用は、インターコネクトゲートウェイがCisco Catalyst 8000v 17.13 以降の場合にのみ機能します。</li> </ul>                                                            |
| UUID   | EquinixのデフォルトテンプレートがアタッチされているCiscoCSR<br>1000v インスタンスのUUID を選択します。                                                                                                    |
|        | <ul><li>(注) サイト名を選択すると、サイト名に関連付けられた<br/>UUIDが[UUID]フィールドに自動的に入力されます。</li></ul>                                                                                                    |
|        | Cisco Catalyst SD-WAN Manager リリース 20.12.1 以降では、Cisco Catalyst 8000v インスタンスを選択します。                                                                                                    |
| 設定     | 次のいずれかを選択します。                                                                                                    |
|        | • [Default]: インターコネクトのグローバル設定で定義されたイ<br>ンスタンスサイズとソフトウェアイメージを使用します。                                                                                                    |
|        | • [Custom]: このゲートウェイの特定のインスタンスサイズとソ<br>フトウェアイメージを選択します。                                                                                                    |

5. [Add] をクリックします。

設定タスクが成功すると、インターコネクト ゲートウェイが [Gateway Management] ページに リストされます。

(注)

先に進む前に、インターコネクトゲートウェイの [Device Status] 列に [In Sync] と表示され、証明書が正常にインストールされていることを確認します。

# AWSへのインターコネクトの作成

### AWS アカウントと Cisco SD-WAN Manager の関連付け

- 1. Cisco SD-WAN Manager のメニューから、[Configuration] > [Cloud OnRamp for Multicloud] を選択します。
- 2. [Cloud] をクリックします。
- **3.** [Associate Cloud Account] をクリックします。
- 4. 次を設定します。

| Cloud Provider            | [Amazon Web Services] を選択します。 |
|---------------------------|-------------------------------|
| Cloud Account Name        | 任意の名前を入力します。                  |
| [説明(Description)](任<br>意) | 説明を入力します。                     |
| Use for Cloud Gateway     | [No] を選択します。                  |
| Log in to AWS with        | [Key] または [IAM Role] を選択します。  |
| Role ARN                  | API/秘密キーまたはロール ARN を入力します。    |

**5.** [Add] をクリックします。

Cisco SD-WAN Manager は、AWS への接続を作成するための API ワークフローの一環として、 API/秘密キーまたはロール ARN を使用して AWS でユーザーアカウントを認証します。

### ホスト プライベート ネットワークの検出と AWS VPC のタグ付け

複数のホスト VPC を、タグを使用してグループ化できます。同じタグの下の VPC は、単一の ユニットと見なされます。インターコネクトゲートウェイからのソフトウェア定義型のクラウ ドインターコネクトを作成する AWS VPC にタグを付けます。

#### 前提条件

AWS アカウントを Cisco SD-WAN Manager に関連付けます。

#### 手順

- 1. Cisco SD-WAN Manager のメニューから、[Configuration] > [Cloud OnRamp for Multicloud] を選択します。
- 2. [Interconnect] をクリックします。
- 3. [Host Private Networks] をクリックします。
- [Cloud Provider]: [Amazon Web Services] を選択します。
   使用可能なホスト VPC が検出され、表に一覧表示されます。

[host VPC] テーブルには次の列があります。

- クラウド リージョン
- アカウント名
- ホスト VPC 名
- ・ホスト VPC タグ
- Interconnect Enabled
- •アカウント ID (Account ID)
- ・ホスト VPC ID
- 5. 左端の列のチェックボックスを使用して、タグ付けする VPC を選択します。
- **6.** [Tag Actions] をクリックします。

次の操作を実行できます。

- [Add Tag]: 選択した VPC をグループ化し、これらの VPC に同時にタグ付けします。
- [Edit Tag]: 選択した VPC をあるタグから別のタグに移行します。
- [Delete Tag]: 選択した VPC のタグを削除します。
- 7. [Add Tag] をクリックして、以下を設定します。

| [Tag Name]    | 選択した VPC をリンクするタグの名前を入力します。                                                |
|---------------|----------------------------------------------------------------------------|
| リージョン         | 選択した VPC に対応するリージョンのリスト。タグからリー<br>ジョンおよび関連する VPC を除外するには、[X] をクリック<br>します。 |
| Selected VPCs | 選択したホスト VPC の VPC ID のリスト。タグから VPC を除<br>外するには、[X] をクリックします。               |

| (Cisco vManage リリース<br>20.8.1 以前)                                            | AWS へのクラウドインターコネクト接続を作成するときに<br>VPC タグを使用するには、このチェックボックスをオンにし<br>ます。                              |
|------------------------------------------------------------------------------|---------------------------------------------------------------------------------------------------|
| Enable for Interconnect<br>Connectivity<br>(Cisco vManage リリース<br>20.9.1 以降) | 有効にすると、タグはクラウドインターコネクト接続にのみ<br>使用でき、マルチクラウドゲートウェイインテントマッピン<br>グには使用できません。                         |
| Enable for SDCI partner<br>Interconnect Connections                          | このチェックボックスをオンにしない場合、VPC タグを使用<br>してクラウドインターコネクト接続を作成することはできま<br>せん。                               |
|                                                                              | (注) クラウドゲートウェイを使用して VPC ワークロード<br>を接続する場合、この設定を有効にしないでくださ<br>い。タグが接続で使用されている場合は、この設定<br>を編集できません。 |

8. [Add] をクリックします。

[Discover Host Private Networks] ページで、先ほど選択した VPC にタグが付けられ、タグ名が [Host VPC Tag]列に表示されます。ソフトウェア定義型のクラウドインターコネクトに VPC タ グを使用することを選択した場合、[Interconnect Enabled] 列に [Yes] と表示されます。

## インターコネクト ゲートウェイから AWS への Direct Connect パブリッ クホスト型接続の作成

#### 前提条件

- 1. Equinix アカウントを Cisco SD-WAN Manager に関連付けます。
- 2. インターコネクトゲートウェイのグローバル設定を構成します。
- **3.** 必要なネットワークセグメントを作成します(『Segmentation Configuration Guide』を参照)。
- 4. AWS アカウントを Cisco SD-WAN Manager に関連付けます。
- 5. Equinix テンプレートを Cisco CSR 1000v インスタンスにアタッチします。

Cisco Catalyst SD-WAN Manager リリース 20.12.1 以降では、Cisco Catalyst 8000v インスタン スをアタッチします。

6. Equinix の場所でインターコネクトゲートウェイを作成します。

#### 手順

 Cisco SD-WAN Manager のメニューから、[Configuration]>[Cloud OnRamp for Multicloud] を選択します。

- 2. [Interconnect] をクリックします。
- **3.** [Interconnect Connectivity] をクリックします。
- 4. [Choose Interconnect Provider]: [EQUINIX] を選択します。
- [Choose Interconnect Account]:アカウント名で Equinix アカウントを選択します。このア カウント名は、Cisco SD-WAN Manager でアカウントを関連付ける際に入力した名前で す。
- **6.** [Choose Interconnect Gateway]: Direct Connect 接続を作成する元となるインターコネクト ゲートウェイを選択します。
- 7. [Add Connection] をクリックします。
- 8. 以下を設定し、[Next] をクリックします。

| 接続先タイプ             | [Cloud] を選択します。                                                             |
|--------------------|-----------------------------------------------------------------------------|
| クラウドサービスプ<br>ロバイダー | [AWS]を選択します。                                                                |
| Connection Name    | 接続の一意の名前を入力します。                                                             |
| AWS Account        | Cisco SD-WAN Manager で AWS アカウントの詳細を関連付ける<br>際に入力したアカウント名で AWS アカウントを選択します。 |

9. 以下を設定し、[Next] をクリックします。

| Equinix Hosted Connection<br>VIF Type | [Public] を選択します。                                                                                  |
|---------------------------------------|---------------------------------------------------------------------------------------------------|
| 参照先                                   | <ol> <li>[Refresh]ボタンをクリックして、使用可能な場所のリストを更新します。</li> <li>AWS Direct Connect の場所を選択します。</li> </ol> |
|                                       |                                                                                                   |
| 帯域幅                                   | 接続帯域幅を選択します。                                                                                      |
|                                       | 単位:Mbps。                                                                                          |
| Interconnect IP Address               | インターコネクト ゲートウェイの BGP ピア ID として使用<br>するパブリック IP アドレス(CIDR)を入力します。                                  |
| Amazon IP Address                     | AWS BGP ピア ID として使用するパブリック IP アドレス<br>(CIDR)を入力します。                                               |
| Prefixes                              | ブランチの場所にアドバタイズするサマリー AWS アドレス<br>とプレフィックスを入力します。                                                  |
| Segment                               | この接続のセグメント ID を選択します。                                                                             |

10. 接続の概要を確認します。

- •接続を作成するには、[Save] をクリックします。
- ・接続設定を変更するには、[Back]をクリックします。

設定タスクが成功すると、[Interconnect Connectivity]ページにこの接続が表示されます。

## インターコネクト ゲートウェイから AWS Direct Connect ゲートウェイ への Direct Connect プライベートホスト型接続の作成

#### 前提条件

- 1. Equinix アカウントを Cisco SD-WAN Manager に関連付けます。
- 2. インターコネクトゲートウェイのグローバル設定を構成します。
- **3.** 必要なネットワークセグメントを作成します(『Segmentation Configuration Guide』を参照)。
- 4. AWS アカウントを Cisco SD-WAN Manager に関連付けます。
- 5. ホスト プライベート ネットワークを検出して AWS VPC にタグ付けします。
- 6. Equinix テンプレートを Cisco CSR1000v インスタンスにアタッチします。

Cisco Catalyst SD-WAN Manager リリース 20.12.1 以降では、Cisco Catalyst 8000v インスタン スをアタッチします。

7. Equinix の場所でインターコネクトゲートウェイを作成します。

#### 手順

- 1. Cisco SD-WAN Manager のメニューから、[Configuration]>[Cloud OnRamp for Multicloud] を選択します。
- 2. [Interconnect] をクリックします。
- **3.** [Interconnect Connectivity] をクリックします。
- 4. [Choose Interconnect Provider]: [EQUINIX] を選択します。
- [Choose Interconnect Account]: アカウント名で Equinix アカウントを選択します。このア カウント名は、Cisco SD-WAN Manager でアカウントを関連付ける際に入力した名前で す。
- **6.** [Choose Interconnect Gateway]: Direct Connect 接続を作成する元となるインターコネクト ゲートウェイを選択します。
- 7. [Add Connection] をクリックします。
- 8. 以下を設定し、[Next] をクリックします。

インターコネクト ゲートウェイから AWS Direct Connect ゲートウェイへの Direct Connect プライベートホスト型接続の作成

| 接続先タイプ             | [Cloud]を選択します。                                                              |
|--------------------|-----------------------------------------------------------------------------|
| クラウドサービスプ<br>ロバイダー | [AWS]を選択します。                                                                |
| Connection Name    | 接続の一意の名前を入力します。                                                             |
| AWS Account        | Cisco SD-WAN Manager で AWS アカウントの詳細を関連付ける<br>際に入力したアカウント名で AWS アカウントを選択します。 |

9. 以下を設定し、[Next] をクリックします。

| Equinix Hosted Connection VIF<br>Type | [Private] を選択します。                                                                                        |
|---------------------------------------|----------------------------------------------------------------------------------------------------|
| 参照先                                   | 1. [Refresh] ボタンをクリックして、使用可能な場所の<br>リストを更新します。                                                           |
|                                       | 2. AWS Direct Connect の場所を選択します。                                                                         |
| 帯域幅                                   | 接続帯域幅を選択します。                                                                                             |
|                                       | 単位:Mbps。                                                                                                 |
| Direct Connect Gateway                | <ol> <li>[Refresh] ボタンをクリックして、選択した AWS ア<br/>カウントに関連付けられている Direct Connect ゲート<br/>ウェイを取得します。</li> </ol> |
|                                       | 2. Direct Connect 接続を作成する必要がある先の Direct Connect ゲートウェイを選択します。                                            |
|                                       | または、[Add New Direct Connect Gateway] をクリックし<br>て、新しい Direct Connect ゲートウェイを作成します。                        |
|                                       | 1. [Gateway Name] を入力します。                                                                                |
|                                       | 2. ゲートウェイの [BGP ASN] を入力します。                                                                             |
|                                       | 3. [Save] をクリックします。                                                                                      |

I

| 設定 | 次のいずれかを選択します。                                                                                                    |
|----|----------------------------------------------------------------------------------------------------|
|    | • [Global] :                                                                                                    |
|    | •BGP ピアリング IP アドレスは、内部で予約済<br>みの /16 サブネットから選択されます<br>(198.18.0.0/16)。                                                                                                    |
|    | •BGP ASN は、グローバル設定から選択されま<br>す。                                                                                                    |
|    | • [Custom] :                                                                                                    |
|    | • BGP ピアリングのカスタム /30 CIDR IP アドレ<br>スを入力します。                                                                                                    |
|    | ・ピアリング用のカスタム BGP ASN を入力しま<br>す。                                                                                                    |
|    | <ul> <li>(注) インターコネクトゲートウェイからの最初の<br/>インターコネクトに対してのみ、カスタム<br/>BGP ASN を指定できます。インターコネク<br/>トゲートウェイからインターコネクトが作成<br/>された後は、その後作成されたインターコネ<br/>クトに対して BGP ASN を変更することはで<br/>きません。</li> </ul> |

| 添付ファイル | Cisco vManage リリース 20.8.1 以前の場合:                                                                                                    |
|--------|----------------------------------------------------------------------------------------------------|
|        | [VPC] を選択します。                                                                                                    |
|        | [Segment]:この接続のセグメント ID を選択します。                                                                                                    |
|        | [VPC Tags]: VPC タグを選択して、この接続を介してト<br>ラフィックをルーティングする必要がある VPC を識別し<br>ます。                                                                                                    |
|        | Cisco vManage リリース 20.9.1 以降の場合:                                                                                                    |
|        | 次のいずれかを選択します。                                                                                                    |
|        | • VPC                                                                                                    |
|        | [Segment]:この接続のセグメント ID を選択します。                                                                                                    |
|        | [VPC Tags]: VPC タグを選択して、この接続を介してト<br>ラフィックをルーティングする必要がある VPCを識別し<br>ます。                                                                                                    |
|        | Cloud Gateway                                                                                                    |
|        | [Cloud Gateways]: この接続にアタッチするクラウドゲー<br>トウェイを選択します。ドロップダウンが空の場合は、<br>最初にマルチクラウドワークフローを使用してクラウド<br>ゲートウェイを作成する必要があります。単一接続の場<br>合、AWS は最大 10 個のクラウドゲートウェイをサポー<br>トします。各クラウドゲートウェイは、30 個のインター<br>コネクト接続に接続できます。 |

10. 接続の概要を確認します。

・接続を作成するには、[Save] をクリックします。

・接続設定を変更するには、[Back]をクリックします。

設定タスクが成功すると、[Interconnect Connectivity]ページにこの接続が表示されます。

## インターコネクト ゲートウェイから AWS Direct Connect ゲートウェイ への Direct Connect トランジットホスト型接続の作成

#### 前提条件

- 1. Equinix アカウントを Cisco SD-WAN Manager に関連付けます。
- 2. インターコネクトゲートウェイのグローバル設定を構成します。

- **3.** 必要なネットワークセグメントを作成します(『Segmentation Configuration Guide』を参照)。
- 4. AWS アカウントを Cisco SD-WAN Manager に関連付けます。
- 5. ホスト プライベート ネットワークを検出して AWS VPC にタグ付けします。
- **6.** Cisco Catalyst SD-WAN Manager リリース 20.12.1 以降では、Cisco Catalyst 8000v インスタン スをアタッチします。

Cisco Catalyst SD-WAN Manager リリース 20.12.1 より前のバージョンの場合は、Equinix テ ンプレートを Cisco CSR 1000v インスタンスにアタッチします。

7. Equinix の場所でインターコネクトゲートウェイを作成します。

#### 手順

- 1. Cisco SD-WAN Manager のメニューから、[Configuration]>[Cloud OnRamp for Multicloud] を選択します。
- 2. [Interconnect] をクリックします。
- **3.** [Interconnect Connectivity] をクリックします。
- 4. [Choose Interconnect Provider]: [EQUINIX] を選択します。
- [Choose Interconnect Account]: アカウント名で Equinix アカウントを選択します。このア カウント名は、Cisco SD-WAN Manager でアカウントを関連付ける際に入力した名前で す。
- **6.** [Choose Interconnect Gateway]: Direct Connect 接続を作成する元となるインターコネクト ゲートウェイを選択します。
- 7. [Add Connection] をクリックします。
- 8. 以下を設定し、[Next] をクリックします。

| 接続先タイプ             | [Cloud] を選択します。                                                             |
|--------------------|-----------------------------------------------------------------------------|
| クラウドサービスプ<br>ロバイダー | [AWS] を選択します。                                                               |
| Connection Name    | 接続の一意の名前を入力します。                                                             |
| AWS Account        | Cisco SD-WAN Manager で AWS アカウントの詳細を関連付ける<br>際に入力したアカウント名で AWS アカウントを選択します。 |

9. 以下を設定し、[Next] をクリックします。

| Equinix Hosted Connection V | 'IF [Transit] を選択します。 |
|-----------------------------|-----------------------|
| Туре                        |                       |

インターコネクト ゲートウェイから AWS Direct Connect ゲートウェイへの Direct Connect トランジットホスト型接続の作成

| 参照先                    | <b>1.</b> [Refresh] ボタンをクリックして、使用可能な場所の<br>リストを更新します。                                                                                                    |
|------------------------|----------------------------------------------------------------------------------------------------|
|                        | 2. AWS Direct Connect の場所を選択します。                                                                                                    |
| 帯域幅                    | 接続帯域幅を選択します。                                                                                                    |
|                        | 単位:Mbps。                                                                                                    |
| Direct Connect Gateway | <ol> <li>[Refresh] ボタンをクリックして、選択した AWS ア<br/>カウントに関連付けられている Direct Connect ゲート<br/>ウェイを取得します。</li> </ol>                                                                                  |
|                        | <ol> <li>Direct Connect 接続を作成する必要がある先の Direct<br/>Connect ゲートウェイを選択します。</li> </ol>                                                                                                    |
|                        | または、[Add New Direct Connect Gateway] をクリックして、新しい Direct Connect ゲートウェイを作成します。                                                                                                    |
|                        | 1. [Gateway Name] を入力します。                                                                                                    |
|                        | 2. ゲートウェイの [BGP ASN] を入力します。                                                                                                    |
|                        | 3. [Save] をクリックします。                                                                                                    |
| 設定                     | 次のいずれかを選択します。                                                                                                    |
|                        | • [Global] :                                                                                                    |
|                        | <ul> <li>BGP ピアリング IP アドレスは、内部で予約済みの /16 サブネットから選択されます<br/>(198.18.0.0/16)。</li> </ul>                                                                                                    |
|                        | •BGP ASN は、グローバル設定から選択されま<br>す。                                                                                                    |
|                        | • [Custom] :                                                                                                    |
|                        | 1. BGP ピアリングのカスタム /30 CIDR IP アドレ<br>スを入力します。                                                                                                    |
|                        | 2. ピアリング用のカスタム BGP ASN を入力しま<br>す。                                                                                                    |
|                        | <ul> <li>(注) インターコネクトゲートウェイからの最初の<br/>インターコネクトに対してのみ、カスタム<br/>BGP ASN を指定できます。インターコネク<br/>トゲートウェイからインターコネクトが作成<br/>された後は、その後作成されたインターコネ<br/>クトに対して BGP ASN を変更することはで<br/>きません。</li> </ul> |

| Segment | この接続のセグメント ID を選択します。                                                                          |
|---------|------------------------------------------------------------------------------------------------|
| 添付ファイル  | [Transit Gateway] を選択します。                                                                      |
|         | [Transit Gateway] :                                                                            |
|         | <ol> <li>[Refresh] ボタンをクリックして、選択した AWS ア<br/>カウントに関連付けられているトランジットゲート<br/>ウェイを取得します。</li> </ol> |
|         | 2. Direct Connect 接続を作成する必要があるトランジットゲートウェイを選択します。                                              |
|         | または、[Add New Transit Gateway] をクリックして、新<br>しいトランジットゲートウェイを作成します。                               |
|         | 1. [Gateway Name] を入力します。                                                                      |
|         | 2. ゲートウェイの [BGP ASN] を入力します。                                                                   |
|         | 3. [AWS Region]を選択します。                                                                         |
|         | 4. [Save] をクリックします。                                                                            |
|         | [VPC Tags]: VPC タグを選択して、この接続を介してト<br>ラフィックをルーティングする必要がある VPCを識別し<br>ます。                        |
|         | [Allowed Prefixes] :                                                                           |
|         | 1. [Add Prefixes] をクリックします。                                                                    |
|         | <ol> <li>選択した VPC の IPv4 CIDR プレフィックスを入力し<br/>ます。</li> </ol>                                   |
|         | AWS VPC ダッシュボードから IPv4 CIDR アドレス<br>を見つけることができます。                                              |

10. 接続の概要を確認します。

- ・接続を作成するには、[Save] をクリックします。
- ・接続設定を変更するには、[Back]をクリックします。

設定タスクが成功すると、[Interconnect Connectivity] ページにこの接続が表示されます。

# Google Cloud へのインターコネクトの作成

### **Cisco SD-WAN Manager** と Google Cloud アカウントの関連付け

- 1. Cisco SD-WAN Manager のメニューから、[Configuration] > [Cloud OnRamp for Multicloud] を選択します。
- 2. [Cloud] をクリックします。
- **3.** [Associate Cloud Account] をクリックします。
- 4. 次を設定します。

| Cloud Provider            | [Google Cloud] を選択します。                                                                                                    |
|---------------------------|----------------------------------------------------------------------------------------------------|
| Cloud Account Name        | 任意の名前を入力します。                                                                                                    |
| [説明(Description)](任<br>意) | 説明を入力します。                                                                                                    |
| Use for Cloud Gateway     | [No] を選択します。                                                                                                    |
| Private Key ID            | [Upload Credential File] をクリックします。                                                                                                    |
|                           | このファイルは、Google Cloud コンソールにログインして生<br>成する必要があります。秘密キー ID は、JSON または REST<br>API形式の場合があります。形式は、キーの生成方法によっ<br>て異なります。詳細については、Google Cloud のドキュメン<br>トを参照してください。 |

**5.** [Add] をクリックします。

Cisco SD-WAN Manager は、Google Cloud への接続を作成するためのワークフローの一環として、この秘密キー ID を使用して Google Cloud でユーザーアカウントを認証します。

## インターコネクト ゲートウェイから Google Cloud Router へのインター コネクトの作成

#### 前提条件

- 1. Google Cloud コンソールを使用して、必要な VPC ネットワークを作成します。
- 2. 接続するネットワークリージョンに Google Cloud Router を展開します。

非冗長接続の場合は、Google Cloud コンソールで、接続する各ネットワークリージョンに Google Cloud Router を展開し、各 Google Cloud Router の VLAN アタッチメントを作成しま す。 冗長接続の場合は、Google Cloud コンソールで、接続する各ネットワークリージョンに2 つの Google Cloud Router を展開し、各 Google Cloud Router の VLAN アタッチメントを作 成します。

Cisco vManage リリース 20.9.1 以降では、接続の作成時に Cisco SD-WAN Manager から Google Cloud Router と VLAN アタッチメントを作成できます。

- (注) インターコネクトアタッチメントで使用するには、Google Cloud Routerの Google ASN を 16550 に設定する必要があります。
- 3. Equinix アカウントを Cisco SD-WAN Manager に関連付けます。
- 4. インターコネクトゲートウェイのグローバル設定を構成します。
- 5. Equinix テンプレートを Cisco Catalyst 1000v インスタンスにアタッチします。

Cisco Catalyst SD-WAN Manager リリース 20.12.1 以降では、Cisco Catalyst 8000v インスタン スをアタッチします。

**6.** Cisco Catalyst SD-WAN のブランチの場所に最も近い Equinix の場所でインターコネクト ゲートウェイを作成します。

Google Cloud への冗長接続のために、Equinix ファブリックでインターコネクトゲートウェイのペアを作成します。非冗長接続の場合は、Equinix の場所にインターコネクトゲートウェイを展開します。

- **7.** 必要なネットワークセグメントを作成します(『Segmentation Configuration Guide』を参照)。
- 8. Google Cloud アカウントを Cisco SD-WAN Manager に関連付けます。

#### 手順

- Cisco SD-WAN Manager のメニューから、[Configuration]>[Cloud OnRamp for Multicloud] を選択します。
- 2. [Interconnect] をクリックします。
- **3.** [Interconnect Connectivity] をクリックします。
- **4.** [Choose Interconnect Provider]: [Equinix] を選択します。
- **5.** [Choose Interconnect Account]: Cisco SD-WAN Manager でアカウントの詳細を関連付ける 際に入力したアカウント名で Equinix アカウントを選択します。
- **6.** [Choose Interconnect Gateway]: 接続を作成する元となるインターコネクト ゲートウェイ を選択します。
- 7. [Add Connection] をクリックします。
- 8. 以下を設定し、[Next] をクリックします。
| 接続先タイプ             | [Cloud] を選択します。                                                                   |
|--------------------|-----------------------------------------------------------------------------------|
| クラウドサービスプ<br>ロバイダー | [Google Cloud] を選択します。                                                            |
| Google Account     | Google アカウントの詳細を Cisco SD-WAN Manager に関連付ける<br>際に入力したアカウント名で Google アカウントを選択します。 |
| 添付ファイル             | サポート対象の最小リリース: Cisco vManage リリース 20.9.1                                          |
|                    | [Shared VPC] を選択して、Google Cloud Router と Google Cloud イ<br>ンターコネクトを接続にアタッチします。    |
| リージョン              | サポート対象の最小リリース: Cisco vManage リリース 20.9.1                                          |
|                    | Google Cloud リージョンを選択します。                                                         |
| VPC Network        | サポート対象の最小リリース: Cisco vManage リリース 20.9.1                                          |
|                    | この接続を展開する VPC ネットワークを選択します。                                                       |

I

|  | 冗長性 | Cisco vManage リリース 20.8.1 以前の場合:                                                                                                    |
|--|-----|----------------------------------------------------------------------------------------------------|
|  |     | 冗長性のある接続を作成する場合は、[Enable]を選択します。                                                                                                    |
|  |     | [Primary Google Cloud Interconnect Attachment] :                                                                                                    |
|  |     | • [Primary Google Cloud Interconnect Attachment] ドロップダウ<br>ンリストの横にある更新マークをクリックします。                                                                                                    |
|  |     | <ul> <li>目的のインターコネクトアタッチメントを選択します。インターコネクトアタッチメント名の形式は、</li> <li><region-name>::<cloud-router-name>::<interconnect-attachment-name>です。</interconnect-attachment-name></cloud-router-name></region-name></li> </ul>                                      |
|  |     | [Secondary Google Cloud Interconnect Attachment] :                                                                                                    |
|  |     | <ul> <li>目的のインターコネクトアタッチメントを選択します。インターコネクトアタッチメント名の形式は、</li> <li><region-name>::<cloud-router-name>::<interconnect-attachment-name> です。</interconnect-attachment-name></cloud-router-name></region-name></li> </ul>                                     |
|  |     | セカンダリ インターコネクト アタッチメント オプション<br>は、プライマリ インターコネクト アタッチメントが属する<br>リージョンとネットワークに基づいて決定されます。プライ<br>マリ インターコネクト アタッチメントと同じリージョンお<br>よびネットワークに未使用のインターコネクト アタッチメ<br>ントがない場合、このドロップダウンリストは空になり、<br>Google Cloud ポータルで冗長インターコネクト アタッチメ<br>ントを作成する必要があることが示されます。 |
|  |     | 冗長性のない接続を作成する場合は、[Disable]を選択します。                                                                                                    |
|  |     | [Google Cloud Interconnect Attachment] :                                                                                                    |
|  |     | •[Google Cloud Interconnect Attachment] ドロップダウンリスト<br>の横にある更新マークをクリックします。                                                                                                    |
|  |     | <ul> <li>目的のインターコネクトアタッチメントを選択します。インターコネクトアタッチメント名の形式は、</li> <li><region-name>::<cloud-router-name>::<interconnect-attachment-name>です。</interconnect-attachment-name></cloud-router-name></region-name></li> </ul>                                      |
|  |     |                                                                                                    |

| Cisco vManage リリース 20.9.1 以降の場合:                                                                                            |
|----------------------------------------------------------------------------------------------------|
| [Google Cloud Router] :                                                                                                    |
| •[Google Cloud Router] ドロップダウンリストの横にある更新<br>マークをクリックします。                                                                    |
| • Google Cloud Router を選択するか、[Add New Google Cloud Router] をクリックします。                                                        |
| [Add New Google Cloud Router] をクリックした場合は、[Add Google Cloud Router] スライドインペインでルータ設定を構成します。                                   |
| 以下を設定し、[Save] をクリックします。                                                                                                    |
| • [Region]: Google Cloud Router のリージョンを選択します。                                                                               |
| • [VPC Network]: Google Cloud Router ネットワークを選択します。                                                                          |
| • [Cloud Router Name]:固有の Google Cloud Router 名を入力します。                                                                      |
| <ul> <li>(注) Google Cloud Router は常に、BGP ASN が 16,550、</li> <li>MTU が 1,500、デフォルトルーティング有効で作成<br/>されます。</li> </ul>           |
| [Google Cloud Interconnect Attachment] :                                                                                    |
| •[Google Cloud Interconnect Attachment] ドロップダウンリストの横にある更新マークをクリックします。                                                       |
| <ul> <li>必要なインターコネクトアタッチメントを選択するか、[Add<br/>New Google Cloud Interconnect Attachment] をクリックします。</li> </ul>                   |
| [Add New Google Cloud Interconnect Attachment] をクリックした場合は、[Add Google Cloud Interconnect Attachment] スライドインペインでルータ設定を構成します。 |
| 以下を設定し、[Save] をクリックします。                                                                                                    |
| • [Region]: Google Cloud インターコネクト アタッチメントの<br>リージョンを選択します。                                                                  |
| • [VPC Network]: インターコネクトアタッチメント用の Google<br>Cloud ネットワークを選択します。                                                            |
| • [Cloud Router Name]:インターコネクトアタッチメント用<br>に、選択したリージョンと VPC ネットワークに展開された<br>Google Cloud Router を選択します。                      |
| •[IC Attachment Name]: インターコネクト アタッチメントの<br>一意の名前を入力します。                                                                    |

| • [Secondary Zone]: このアタッチメントをセカンダリゾーン |
|----------------------------------------|
| に展開する場合は、このチェックボックスをオンにします。            |
|                                        |

9. プライマリ VLAN アタッチメントに次の設定を構成し、[Next] をクリックします。

| Peering Location | 1. [Refresh] ボタンをクリックして、使用可能な場所のリストを<br>更新します。                                                     |
|------------------|----------------------------------------------------------------------------------------------------|
|                  | <ol> <li>Google Cloud Router とプライマリ VLAN アタッチメントを作成した GCP リージョンに最も近い Equinix の場所を選択します。</li> </ol> |
| Connection Name  | 接続の一意の名前を入力します。                                                                                    |
| Bandwidth (Mbps) | 接続帯域幅(Mbps)を選択します。許可された帯域幅の値のリストは、選択したピアリングの場所に基づいて作成されます。                                         |

**10.** ステップ8で冗長性を有効にした場合は、セカンダリVLANアタッチメントに次の設定 を構成し、[Next] をクリックします。

| Peering Location | 1. [Refresh] ボタンをクリックして、使用可能な場所のリストを<br>更新します。                                                     |
|------------------|----------------------------------------------------------------------------------------------------|
|                  | <ol> <li>Google Cloud Router とセカンダリ VLAN アタッチメントを作成した GCP リージョンに最も近い Equinix の場所を選択します。</li> </ol> |
|                  | <b>ヒント</b> 冗長性を確保するために、プライマリVLANアタッ<br>チメントに関連付けられているピアリングの場所以<br>外の場所を選択します。                      |
| Connection Name  | 接続の一意の名前を入力します。                                                                                    |
| Bandwidth (Mbps) | セカンダリ接続の帯域幅は、プライマリ接続の帯域幅と同じ値に<br>設定されます。                                                           |
| Source Gateway   | セカンダリ VLAN アタッチメントへの接続を確立する必要がある<br>インターコネクト ゲートウェイを選択します。                                         |

11. 以下を設定し、[Next] をクリックします。

| 設定      | [Auto-generated] または [Custom] を選択します。                                                                                                    |
|---------|----------------------------------------------------------------------------------------------------|
|         | ・[Auto-generated]:インターコネクト BGP ASN はシステムによって<br>選択されます                                                                                                    |
|         | • [Custom]:インターコネクトVLANアタッチメントとのピアリング<br>用に、任意のインターコネクト BGP ASN を指定します。                                                                                                |
|         | <ul> <li>(注) インターコネクトゲートウェイからの最初のインターコネクトに対してのみ、カスタム BGP ASN を指定できます。</li> <li>インターコネクトゲートウェイからインターコネクトが作成された後は、その後作成されたインターコネクトに対して BGP ASN を変更することはできません。</li> </ul> |
|         | Google Cloud Router へのインターコネクトの BGP ピアリング IP アドレスは、サブネット(169.254.0.0/16)から Google によって自動割り当てされます。Cisco SD-WAN Manager から IP アドレスを設定することはできません。                         |
| Segment | この接続のセグメント ID を選択します。                                                                                                    |

- 12. 接続の概要を確認します。
  - ・接続を作成するには、[Save] をクリックします。
  - ・接続設定を変更するには、[Back]をクリックします。

接続設定を保存すると、設定タスクが起動し、インターコネクトゲートウェイと Google Cloud Router のインターコネクト アタッチメントの間にインターコネクトが作成されます。

タスクが成功すると、[Interconnect Connectivity]ページにこの接続が表示されます。Google Cloud コンソールで接続の詳細を表示することもできます。

次の作業:Google Cloud コンソールで、BGP を介して Google Cloud Router からインターコネクトゲートウェイにアドバタイズされるルートを管理します。

# Google Cloud 内のクラウドゲートウェイへのインターコネクト接続の 作成

### 前提条件

- 1. Google Cloud コンソールを使用して、必要な VPC ネットワークを作成します。
- 2. Equinix アカウントを Cisco SD-WAN Manager に関連付けます。
- 3. インターコネクトゲートウェイのグローバル設定を構成します。
- 4. Equinix テンプレートを Cisco Catalyst 1000v インスタンスにアタッチします。

Cisco Catalyst SD-WAN Manager リリース 20.12.1 以降では、Cisco Catalyst 8000v インスタン スを選択します。

5. Cisco Catalyst SD-WAN のブランチの場所に最も近い Equinix の場所でインターコネクト ゲートウェイを作成します。

Google Cloud への冗長接続のために、Equinix ファブリックでインターコネクトゲートウェ イのペアを作成します。非冗長接続の場合は、Equinix の場所にインターコネクトゲート ウェイを展開します。

- **6.** 必要なネットワークセグメントを作成します(『Segmentation Configuration Guide』を参照)。
- 7. Google Cloud アカウントを Cisco SD-WAN Manager に関連付けます。

### 手順

- 1. Cisco SD-WAN Manager のメニューから、[Configuration]>[Cloud OnRamp for Multicloud] を選択します。
- 2. [Interconnect] をクリックします。
- **3.** [Interconnect Connectivity] をクリックします。
- 4. [Choose Interconnect Provider]: [Equinix] を選択します。
- **5.** [Choose Interconnect Account]: Cisco SD-WAN Manager でアカウントの詳細を関連付ける 際に入力したアカウント名で Equinix アカウントを選択します。
- **6.** [Choose Interconnect Gateway]: 接続を作成する元となるインターコネクト ゲートウェイ を選択します。
- **7.** [Add Connection] をクリックします。
- 8. 以下を設定し、[Next] をクリックします。

| 接続先タイプ             | [Cloud] を選択します。                                                                   |
|--------------------|-----------------------------------------------------------------------------------|
| クラウドサービスプ<br>ロバイダー | [Google Cloud] を選択します。                                                            |
| Google Account     | Google アカウントの詳細を Cisco SD-WAN Manager に関連付ける<br>際に入力したアカウント名で Google アカウントを選択します。 |
| 添付ファイル             | クラウドゲートウェイに接続するには、[Cloud Gateway] を選択<br>します。                                     |
|                    | [Cloud Gateways]:ドロップダウンリストからクラウドゲートウェ<br>イを1つだけ選択できます。                           |

9. 以下を設定し、[Next] をクリックします。

```
プライマリ
```

| Google Cloud Router          | Google Cloud Router を選択します。                                                                                                 |
|------------------------------|----------------------------------------------------------------------------------------------------|
| Google Cloud<br>Interconnect | 必要なインターコネクトアタッチメントを選択するか、[Add New Google Cloud Interconnect Attachment] をクリックします。                                           |
| Attachment                   | [Add New Google Cloud Interconnect Attachment] をクリックした場合は、[Add Google Cloud Interconnect Attachment] スライドインペインでルータ設定を構成します。 |
|                              | 以下を設定し、[Save] をクリックします。                                                                                                    |
|                              | ・[Region]: Google Cloud インターコネクトアタッチメントの<br>リージョンを選択します。                                                                    |
|                              | • [VPC Network]:アタッチメントに対して関連付けられたネットワークを選択します。                                                                             |
|                              | • [Cloud Router Name]:選択したリージョンと VPC ネットワー<br>クに展開された Google Cloud Router を選択します。                                           |
|                              | • [ID Attachment Name]: 一意のアタッチメント名を入力しま<br>す。                                                                              |
|                              | • [Secondary Zone]: このアタッチメントをセカンダリゾーン<br>に展開する場合は、このチェックボックスをオンにします。                                                       |
| セカンダリ                        |                                                                                                    |
| Google Cloud Router          | Google Cloud Router を選択します。                                                                                                 |
| Google Cloud<br>Interconnect | 必要なインターコネクトアタッチメントを選択するか、[Add New Google Cloud Interconnect Attachment] をクリックします。                                           |
| Attachment                   | [Add New Google Cloud Interconnect Attachment] をクリックした場合は、[Add Google Cloud Interconnect Attachment] スライドインペインでルータ設定を構成します。 |
|                              | 以下を設定し、[Save] をクリックします。                                                                                                    |
|                              | ・[Region]: Google Cloud インターコネクトアタッチメントの<br>リージョンを選択します。                                                                    |
|                              | • [VPC Network]:アタッチメントに対して関連付けられたネットワークを選択します。                                                                             |
|                              | • [Cloud Router Name]:選択したリージョンと VPC ネットワー<br>クに展開された Google Cloud Router を選択します。                                           |
|                              | • [ID Attachment Name]: 一意のアタッチメント名を入力します。                                                                                  |
|                              | • [Secondary Zone]: このアタッチメントをセカンダリゾーン<br>に展開する場合は、このチェックボックスをオンにします                                                        |

| Peering Location | <b>1.</b> [Refresh] ボタンをクリックして、使用可能な場所のリストを<br>更新します。                                              |
|------------------|----------------------------------------------------------------------------------------------------|
|                  | <ol> <li>Google Cloud Router とプライマリ VLAN アタッチメントを作成した GCP リージョンに最も近い Equinix の場所を選択します。</li> </ol> |
| Connection Name  | 接続の一意の名前を入力します。                                                                                    |
| Bandwidth (Mbps) | 接続帯域幅(Mbps)を選択します。許可された帯域幅の値のリストは、選択したピアリングの場所に基づいて作成されます。                                         |

10. プライマリ VLAN アタッチメントに次の設定を構成し、[Next] をクリックします。

**11.** ステップ8で冗長性を有効にした場合は、セカンダリVLANアタッチメントに次の設定 を構成し、[Next] をクリックします。

| Peering Location | 1. [Refresh] ボタンをクリックして、使用可能な場所のリストを<br>更新します。                                                     |
|------------------|----------------------------------------------------------------------------------------------------|
|                  | <ol> <li>Google Cloud Router とセカンダリ VLAN アタッチメントを作成した GCP リージョンに最も近い Equinix の場所を選択します。</li> </ol> |
|                  | <b>ヒント</b> 冗長性を確保するために、プライマリVLANアタッ<br>チメントに関連付けられているピアリングの場所以<br>外の場所を選択します。                      |
| Connection Name  | 接続の一意の名前を入力します。                                                                                    |
| Bandwidth (Mbps) | セカンダリ接続の帯域幅は、プライマリ接続の帯域幅と同じ値に<br>設定されます。                                                           |
| Source Gateway   | セカンダリ VLAN アタッチメントへの接続を確立する必要がある<br>インターコネクト ゲートウェイを選択します。                                         |

12. 以下を設定し、[Next] をクリックします。

| 設定      | [Auto-generated] または [Custom] を選択します。                                                                                                    |
|---------|----------------------------------------------------------------------------------------------------|
|         | •[Auto-generated]:インターコネクト BGP ASN はシステムによって<br>選択されます                                                                                                   |
|         | •[Custom]:インターコネクトVLANアタッチメントとのピアリング<br>用に、任意のインターコネクト BGP ASN を指定します。                                                                                   |
|         | (注) インターコネクトゲートウェイからの最初のインターコネ<br>クトに対してのみ、カスタム BGP ASN を指定できます。<br>インターコネクトゲートウェイからインターコネクトが作<br>成された後は、その後作成されたインターコネクトに対し<br>て BGP ASN を変更することはできません。 |
|         | Google Cloud Router へのインターコネクトの BGP ピアリング IP アドレスは、サブネット(169.254.0.0/16)から Google によって自動割り当てされます。Cisco SD-WAN Manager から IP アドレスを設定することはできません。           |
| Segment | <br>この接続のセグメント ID を選択します。                                                                                                    |

13. 接続の概要を確認します。

- 接続を作成するには、[Save]をクリックします。
- ・接続設定を変更するには、[Back] をクリックします。

接続設定を保存すると、設定タスクが起動し、インターコネクトゲートウェイと Google Cloud Router のインターコネクト アタッチメントの間にインターコネクトが作成されます。

タスクが成功すると、[Interconnect Connectivity]ページにこの接続が表示されます。Google Cloud コンソールで接続の詳細を表示することもできます。

次の作業:Google Cloud コンソールで、BGP を介して Google Cloud Router からインターコネクトゲートウェイにアドバタイズされるルートを管理します。

# Microsoft Azure へのインターコネクトの作成

## Cisco SD-WAN Manager と Microsoft Azure アカウントの関連付け

- 1. Cisco SD-WAN Manager のメニューから、[Configuration] > [Cloud OnRamp for Multicloud] を選択します。
- 2. [Cloud] をクリックします。
- **3.** [Associate Cloud Account] をクリックします。

4. 次を設定します。

| Cloud Provider            | [Microsoft Azure] を選択します。                                                                                                 |
|---------------------------|----------------------------------------------------------------------------------------------------|
| Cloud Account Name        | 任意の名前を入力します。                                                                                                    |
| [説明(Description)](任<br>意) | 説明を入力します。                                                                                                    |
| Use for Cloud Gateway     | [No] を選択します。                                                                                                    |
| テナント ID                   | Azure Active Directory (AD) の ID を入力します。                                                                                  |
|                           | <b>ヒント</b> テナント ID を見つけるには、Azure Active Directory に移動し、[Properties] をクリックします。                                             |
| サブスクリプション ID              | 使用する Azure サブスクリプションの ID を入力します。                                                                                          |
| Client ID                 | 既存の Azure アプリケーション ID を入力します。Azure AD<br>にアプリケーションを登録する方法、クライアント ID と秘<br>密キーを取得する方法などの詳細については、Azureのドキュ<br>メントを参照してください。 |
| Secret Key                | クライアントIDに関連付けられたパスワードを入力します。                                                                                              |

5. [Add] をクリックします。

# ホスト プライベート ネットワークの検出と Microsoft Azure VNet のタ グ付け

インターコネクトゲートウェイからのソフトウェア定義型のクラウドインターコネクトを作成 する Microsoft Azure VNet にタグを付けます。同じ VNet タグを使用してグループ化された Azure VNet は、単一のユニットと見なされます。

### 前提条件

Microsoft Azure アカウントを Cisco SD-WAN Manager に関連付けます。

### タグの追加

VNet をグループ化し、まとめてタグ付けします。

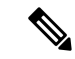

(注) 異なるリソースグループに属する VNet を一緒に使用することはできません。

1. Cisco SD-WAN Manager のメニューから、[Configuration] > [Cloud OnRamp for Multicloud] を選択します。

- 2. [Interconnect] をクリックします。
- 3. [Host Private Networks] をクリックします。
- [Cloud Provider]: [Microsoft Azure] を選択します。
   使用可能なホスト VNet が検出され、表に一覧表示されます。
- 5. 対応するチェックボックスをオンにして、タグ付けする Azure VNet を選択します。
- 6. [Tag Actions] をクリックします。
- 7. [Add Tag] をクリックして、以下を設定します。

| フィールド          | 説明                                                                                                   |
|----------------|----------------------------------------------------------------------------------------------------|
| [Tag Name]     | タグの名前を入力します。                                                                                         |
| [地域(Region)]   | [Add Tag] をクリックする前に VNet を選択した場合、この<br>フィールドには、選択した VNet に対応するリージョンのリス<br>トが表示されます。                  |
|                | <ul> <li>[Add Tag] をクリックする前に VNet を選択しなかった場合、またはリージョンをさらに選択する場合は、ドロップダウンリストからリージョンを選択します。</li> </ul> |
|                | • リージョンおよび関連する VNet をタグから除外するに<br>は、[X] をクリックします。                                                    |
| Selected VNets | [Add Tag] をクリックする前に VNet を選択した場合、この<br>フィールドには、選択したホスト VNet の VNet ID のリストが<br>表示されます。               |
|                | • [Add Tag] をクリックする前に VNet を選択しなかった場合、または VNet をさらに選択する場合は、ドロップダウンリストから VNet を選択します。                 |
|                | • タグから VNet を除外するには、[X] をクリックします。                                                                    |

| フィールド                                                                                                    | 説明                                                                                                    |
|----------------------------------------------------------------------------------------------------|----------------------------------------------------------------------------------------------------|
| (Cisco vManage リリース<br>20.9.1 以降) [Enable for<br>SDCI partner Interconnect<br>Connections]<br>(Cisco vManage リリース<br>20.8.1 以前) [Enable for<br>Interconnect Connectivity] | Microsoft Azure へのインターコネクト接続を作成するときに<br>VNet タグを使用するには、このチェックボックスをオンにし<br>ます。<br>インターコネクト接続に対して有効になっている場合、タグ<br>は Microsoft Azure マルチクラウドワークフローで使用するこ<br>とはできません。<br>インターコネクト接続に対して有効になっていない場合、タ<br>グは Microsoft Azure マルチクラウドワークフローでのみ使用<br>できます。 |
|                                                                                                    | <ul><li>(注) クラウドゲートウェイを使用してVNetワークロー<br/>ドに接続する場合、この設定を有効にしないでく<br/>ださい。</li></ul>                                                                                                    |

8. [Add] をクリックします。

[Host Private Networks] ページで、先ほど選択した Azure vNet にタグが付けられ、タグ名が [VNET Tag] 列に表示されます。クラウドインターコネクトに vNet タグを使用することを選択 した場合、[Interconnect Enabled] 列に [Yes] と表示されます。

### タグの編集

既存のタグに VNet を追加するか、既存のタグから VNet を削除します。

Cisco vManage リリース 20.10.1 以降では、次の条件に従ってインターコネクト接続に関連付け られた VNet タグを編集します。

- 1 つの VNet のみが VNet タグに関連付けられている場合、タグから VNet を削除すること はできません。タグから VNet を削除するには、インターコネクト接続を削除してからタ グを編集します。
- 仮想 WAN アタッチメントを使用したプライベートピアリング接続の場合、タグに関連付ける VNet は、タグにすでに関連付けられている VNet と同じリージョンのものである必要があります。

新しいリージョンの VNet をプライベートピアリング接続にアタッチするには、次の手順 を実行します。

- 1. リージョンの新しいタグを作成し、必要な VNet を関連付けます。
- 2. プライベートピアリング接続を編集し、VNet タグを接続にアタッチします。
- VNet アタッチメントを使用したプライベートピアリング接続の場合、タグの編集中に、 新しいリージョンの VNet をタグに関連付けることができます。

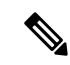

- (注) Cisco vManage リリース 20.9.1 以前のリリースでは、インターコネクト接続に関連付けられて いる VNet タグを編集することはできません。
  - **1.** Cisco SD-WAN Manager のメニューから、[Configuration] > [Cloud OnRamp for Multicloud] を選択します。
  - **2.** [Interconnect]  $\overline{v}$   $\overline{v}$   $\overline{v}$   $\overline{v}$   $\overline{v}$
  - 3. [Host Private Networks] をクリックします。
  - [Cloud Provider]: [Microsoft Azure] を選択します。
     使用可能なホスト VNet が検出され、表に一覧表示されます。
  - **5.** [Tag Actions] をクリックします。
  - **6.** [Edit Tag] をクリックし、必要に応じて以下を変更します。

| フィールド                                                                                      | 説明                                                                                              |
|--------------------------------------------------------------------------------------------|-------------------------------------------------------------------------------------------------|
| [Tag Name]                                                                                 | ドロップダウンリストからタグ名を選択します。                                                                          |
| [地域(Region)]                                                                               | このフィールドには、タグに関連付けられた VNet に対応する<br>リージョンのリストが表示されます。                                            |
|                                                                                            | <ul> <li>・ドロップダウンリストから追加のリージョンを選択します。</li> </ul>                                                |
|                                                                                            | • リージョンおよび関連する VNet をタグから除外するに<br>は、[X] をクリックします。                                               |
| Selected VNets                                                                             | このフィールドには、タグに関連付けられている VNetのリス<br>トが表示されます。                                                     |
|                                                                                            | ・ドロップダウンリストから追加の VNet を選択します。                                                                   |
|                                                                                            | • タグから VNet を除外するには、[X] をクリックします。                                                               |
| (Cisco vManage リリース<br>20.9.1 以降) [Enable for<br>SDCI partner Interconnect<br>Connections] | (読み取り専用) VNet をインターコネクト接続の設定中に使用するように設定されているか、またはマルチクラウドゲートウェイのインテントマッピングに使用するように設定されているかを示します。 |
| (Cisco vManage リリース<br>20.8.1 以前) [Enable for<br>Interconnect Connectivity]                |                                                                                                 |

7. [Update] をクリックします。

#### タグの削除

VNet をグループ化しているタグを削除します。

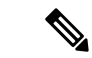

- (注) VNet タグがインターコネクト接続に関連付けられている間は、タグを削除できません。
  - 1. Cisco SD-WAN Manager のメニューから、[Configuration] > [Cloud OnRamp for Multicloud] を選択します。
  - 2. [Interconnect] をクリックします。
  - **3.** [Host Private Networks] をクリックします。
  - [Cloud Provider]: [Microsoft Azure] を選択します。
     使用可能なホスト VNet が検出され、表に一覧表示されます。
  - **5.** [Tag Actions] をクリックします。
  - 6. [タグを削除(Delete Tag)]をクリックします。
  - 7. [Tag Name]: ドロップダウンリストからタグ名を選択します。
  - 8. [Delete] をクリックします。

## インターコネクト ゲートウェイから Microsoft Azure ExpressRoute への Microsoft ピアリング接続の作成

#### 前提条件

- 1. Equinix アカウントを Cisco SD-WAN Manager に関連付けます。
- 2. インターコネクトゲートウェイのグローバル設定を構成します。
- **3.** 必要なネットワークセグメントを作成します(『Segmentation Configuration Guide』を参照)。
- 4. Microsoft Azure アカウントを Cisco SD-WAN Manager に関連付けます。
- 5. Equinix テンプレートを Cisco Catalyst 1000v インスタンスにアタッチします。

Cisco Catalyst SD-WAN Manager リリース 20.12.1 以降では、Cisco Catalyst 8000v インスタン スをアタッチします。

6. Equinix の場所でインターコネクトゲートウェイを作成します。

Microsoft Azure に接続するために、Equinix ファブリックにインターコネクトゲートウェ イのペアを作成します。デフォルトは冗長接続であり、この設定のみがサポートされてい ます。

### 手順

- 1. Cisco SD-WAN Manager のメニューから、[Configuration]>[Cloud OnRamp for Multicloud] に移動します。
- 2. [Interconnect] をクリックします。
- 3. [Interconnect Connectivity] をクリックします。
- 4. [Choose Interconnect Provider]: [Equinix] を選択します。
- **5.** [Choose Interconnect Account]: Cisco SD-WAN Manager でアカウントの詳細を関連付ける 際に入力したアカウント名で Equinix アカウントを選択します。
- **6.** [Choose Interconnect Gateway]: 接続を作成する元となるインターコネクト ゲートウェイ を選択します。
- **7.** [Add Connection] をクリックします。
- 8. 以下を設定し、[Next] をクリックします。

| 接続先タイプ              | [Cloud] を選択します。                                                                                         |
|---------------------|----------------------------------------------------------------------------------------------------|
| クラウド サービス<br>プロバイダー | [Microsoft Azure] を選択します。                                                                               |
| Azure Account       | Microsoft Azure アカウントの詳細を Cisco SD-WAN Manager に関<br>連付ける際に入力したアカウント名で Microsoft Azure アカウント<br>を選択します。 |

| ExpressRoute |  |
|--------------|--|
|              |  |

- [Refresh] ボタンをクリックして、使用可能な ExpressRoute の リストを更新します
- ExpressRoute を選択するか、[Add New ExpressRoute] をクリックします。
  - (注) Cisco vManage リリース 20.8.1 以降では、Equinix ExpressRoute を使用できます。
    - Cisco vManage リリース 20.8.1 以降では、使用可能な ExpressRoute のリストのドロップダウンに表示される、それぞれのインターコネクト プロバイダー用に作成されたすべての ExpressRoute は、プロビジョニングのステータスに応じて色分けされます。色とその意味のリストを示します。
      - ・黒:プロビジョニングされていません。
      - グレー:プロビジョニング済み。
      - 赤:失敗。
    - ・選択した Azure アカウントのプロビジョニングされていない ExpressRoute のみを選択できます。
       ExpressRoute の状態は、Microsoft Azure ポータルで確認できます。

[Add New ExpressRoute] をクリックした場合は、[Create New ExpressRoute] スライドインペインで ExpressRoute 設定を構成 します。

次の項目を設定して、[保存(Save)]をクリックします。

- [Resource Group]: Microsoft Azure アカウントに関連付け られているリソースグループを選択します。
- [Region]: Azure リージョンを選択します。
- [Instance Name]: ExpressRoute インスタンスの名前を入力 します。
- [Provider]: [Equinix] を選択します。
- [Peering Location]: [Refresh] ボタンをクリックして、使用可能な場所のリストを更新します。ExpressRoute の場所を選択します。
- [Bandwidth]: ExpressRoute 回線の帯域幅を選択します。
- [SKU]: [Premium] または [Standard] SKU を選択します。
- [Billing Model]: [Metered] 課金または [Unlimited] を選択

| します。 |
|------|
|------|

9. ExpressRouteへのプライマリ接続について次の設定を構成し、[Next]をクリックします。

| Peer Location    | 場所は、前に選択した ExpressRoute に基づいて自動的に選択されます。                                |
|------------------|-------------------------------------------------------------------------|
| Connection Name  | 接続の一意の名前を入力します。                                                         |
| Bandwidth (Mbps) | 接続帯域幅(Mbps)を選択します。許可された帯域幅の値のリ<br>ストは、選択した ExpressRoute の場所に基づいて作成されます。 |

10. ExpressRouteへのセカンダリ接続について次の設定を構成し、[Next]をクリックします。

| Peer Location    | 場所は、前に選択した ExpressRoute に基づいて自動的に選択されます。    |
|------------------|---------------------------------------------|
| Connection Name  | 接続の一意の名前を入力します。                             |
| Bandwidth (Mbps) | セカンダリ接続の帯域幅は、プライマリ接続の帯域幅と同じ値<br>に設定されます。    |
| Source Gateway   | セカンダリ接続を確立する必要があるインターコネクト ゲート<br>ウェイを選択します。 |

11. 以下を設定し、[Next] をクリックします。

| 展開タイプ                 | [Public] を選択します。                                                      |
|-----------------------|-----------------------------------------------------------------------|
| Primary IPv4 Subnet   | プライマリ インターコネクト ゲートウェイからの BGP ピアリ<br>ングの /30 CIDR パブリック IP アドレスを入力します。 |
|                       | 接続を作成する前に、パブリック IPv4 アドレスの使用が組織で<br>許可されていることを確認してください。               |
| Secondary IPv4 Subnet | セカンダリ インターコネクト ゲートウェイからの BGP ピアリ<br>ングの /30 CIDR パブリック IP アドレスを入力します。 |
|                       | 接続を作成する前に、パブリック IPv4 アドレスの使用が組織で<br>許可されていることを確認してください。               |
| BGP Advertise Prefix  | インターコネクト ゲートウェイにアドバタイズするサマリーア<br>ドレスとプレフィックスを入力します。                   |
| Segment               | この接続のセグメント ID を選択します。                                                 |

12. 接続の概要を確認します。

- •接続を作成するには、[Save] をクリックします。
- ・接続設定を変更するには、[Back]をクリックします。

接続設定を保存すると、設定タスクが起動します。このタスクでは、次のリソースが作成され ます。

- インターコネクトゲートウェイと ExpressRoute 間の Equinix ファブリック内の仮想クロス コネクト
- ExpressRoute 回線の Microsoft Azure パブリック/プライベートピアリング
- vNet ゲートウェイ (vNet 用の vNet ゲートウェイが存在しない場合)
- ExpressRoute と vNet ゲートウェイ間の接続

タスクが成功すると、[Interconnect Connectivity] ページにこの接続が表示されます。 Microsoft Azure ポータルで接続の詳細を表示することもできます。

## インターコネクト ゲートウェイから Microsoft Azure ExpressRoute への プライベートピアリング接続の作成

### 前提条件

- 1. Equinix アカウントを Cisco SD-WAN Manager に関連付けます。
- 2. インターコネクトゲートウェイのグローバル設定を構成します。
- **3.** 必要なネットワークセグメントを作成します(『Segmentation Configuration Guide』を参照)。
- 4. Microsoft Azure アカウントを Cisco SD-WAN Manager に関連付けます。
- 5. ホストプライベートネットワークを検出して Microsoft Azure VNet をタグ付けします。
- 6. Equinix テンプレートを Cisco Catalyst 1000v インスタンスにアタッチします。

Cisco Catalyst SD-WAN Manager リリース 20.12.1 以降では、Cisco Catalyst 8000v インスタン スをアタッチします。

7. Equinix の場所でインターコネクトゲートウェイを作成します。

Microsoft Azure に接続するために、Equinix ファブリックにインターコネクト ゲートウェ イのペアを作成します。デフォルトは冗長接続であり、この設定のみがサポートされてい ます。

### 手順

- 1. Cisco SD-WAN Manager のメニューから、[Configuration]>[Cloud OnRamp for Multicloud] に移動します。
- 2. [Interconnect] をクリックします。
- 3. [Interconnect Connectivity] をクリックします。

- 4. [Choose Interconnect Provider]: [Equinix] を選択します。
- **5.** [Choose Interconnect Account]: Cisco SD-WAN Manager でアカウントの詳細を関連付ける 際に入力したアカウント名で Equinix アカウントを選択します。
- **6.** [Choose Interconnect Gateway]: Direct Connect 接続を作成する元となるインターコネクト ゲートウェイを選択します。
- 7. [Add Connection] をクリックします。
- 8. 以下を設定し、[Next] をクリックします。

| 接続先タイプ             | [Cloud] を選択します。                                                                                         |
|--------------------|----------------------------------------------------------------------------------------------------|
| クラウドサービスプ<br>ロバイダー | [Microsoft Azure] を選択します。                                                                               |
| Azure Account      | Microsoft Azure アカウントの詳細を Cisco SD-WAN Manager に関<br>連付ける際に入力したアカウント名で Microsoft Azure アカウン<br>トを選択します。 |

インターコネクト ゲートウェイから Microsoft Azure ExpressRoute へのプライベートピアリング接続の作成

| ExpressRoute |  |  |
|--------------|--|--|
|--------------|--|--|

1. [Refresh] ボタンをクリックして、使用可能な ExpressRoute の リストを更新します 2. ExpressRoute を選択するか、[Add New ExpressRoute] をクリッ クします。 (注) • Cisco vManage リリース 20.8.1 以降では、Equinix ExpressRoute を使用できます。 • Cisco vManage リリース 20.8.1 以降では、使用可 能な Express Route のリストのドロップダウンに表 示される、それぞれのインターコネクトプロバ イダー用に作成されたすべてのExpressRouteは、 プロビジョニングのステータスに応じて色分けさ れます。色とその意味のリストを示します。 黒:プロビジョニングされていません。 グレー:プロビジョニング済み。 赤:失敗。 • 選択した Azure アカウントのプロビジョニングさ れていない ExpressRoute のみを選択できます。 ExpressRoute の状態は、Microsoft Azure ポータル で確認できます。 [Add New ExpressRoute] をクリックした場合は、[Create New ExpressRoute] スライドインペインで ExpressRoute 設定を構成 します。 次の項目を設定して、[保存 (Save)]をクリックします。 • [Resource Group]: Microsoft Azure アカウントに関連付け られているリソースグループを選択します。 • [Region]: Azure リージョンを選択します。 • [Instance Name]: ExpressRoute インスタンスの名前を入 力します。 • [Provider]: [Equinix] を選択します。 • [Peering Location]: [Refresh] ボタンをクリックして、使 用可能な場所のリストを更新します。ExpressRouteの場 所を選択します。 • [Bandwidth]: ExpressRoute 回線の帯域幅を選択します。 • [SKU]: [Premium] または [Standard] SKUを選択します。 • [Billing Model]: [Metered] 課金または [Unlimited] を選択 インターコネクト ゲートウェイから Microsoft Azure ExpressRoute へのプライベートピアリング接続の作成

します。

9. ExpressRouteへのプライマリ接続について次の設定を構成し、[Next]をクリックします。

| Peer Location    | 場所は、前に選択した ExpressRoute に基づいて自動的に選択されます。                                |
|------------------|-------------------------------------------------------------------------|
| Connection Name  | 接続の一意の名前を入力します。                                                         |
| Bandwidth (Mbps) | 接続帯域幅(Mbps)を選択します。許可された帯域幅の値のリ<br>ストは、選択した ExpressRoute の場所に基づいて作成されます。 |

10. ExpressRouteへのセカンダリ接続について次の設定を構成し、[Next]をクリックします。

| Peer Location    | 場所は、前に選択した ExpressRoute に基づいて自動的に選択されます。   |
|------------------|--------------------------------------------|
| Connection Name  | 接続の一意の名前を入力します。                            |
| Bandwidth (Mbps) | セカンダリ接続の帯域幅は、プライマリ接続の帯域幅と同じ値<br>に設定されます。   |
| Source Gateway   | セカンダリ接続を確立する必要があるインターコネクトゲート<br>ウェイを選択します。 |

11. 以下を設定し、[Next] をクリックします。

| 展開タイプ | [Private]を選択します。 |
|-------|------------------|
|-------|------------------|

I

| BGP-Peering Settings | [Auto-generated] または [Custom] を選択します。                                                                                                    |  |  |
|----------------------|----------------------------------------------------------------------------------------------------|--|--|
|                      | [Auto-generated]:インターコネクトBGPASN、およびプライマ<br>リおよびセカンダリIPv4サブネットがシステムによって選択さ<br>れます。IPv4サブネットは、内部で予約された/16サブネット<br>(198.18.0.0/16)から選択されます。                                                            |  |  |
|                      | [Custom] :                                                                                                    |  |  |
|                      | <ul> <li>(注) インターコネクトゲートウェイからの最初のインター<br/>コネクトに対してのみ、カスタム BGP ASN とカスタム<br/>IPv4サブネットを指定できます。インターコネクトゲー<br/>トウェイからインターコネクトが作成された後は、その<br/>後作成されたインターコネクトに対して BGP ASN を変<br/>更することはできません。</li> </ul> |  |  |
|                      | • [BGPASN]: ExpressRoute とのプライマリおよびセカンダリ<br>ピアリングに選択した ASN を指定します。                                                                                                    |  |  |
|                      | <ul> <li>[Primary IPv4 Subnet]: プライマリインターコネクトゲート<br/>ウェイとの BGP ピアリングの /30 CIDR IP アドレスを入力<br/>します。</li> </ul>                                                                                       |  |  |
|                      | ・[Secondary IPv4 Subnet]: セカンダリインターコネクトゲートウェイとの BGP ピアリングの /30 CIDR IP アドレスを入力します。                                                                                                    |  |  |
| 添付ファイル               | 次のいずれかを選択します。                                                                                                    |  |  |
|                      | • [vNet] : VNet タグを使用して VNet を接続にアタッチしま<br>す。                                                                                                    |  |  |
|                      | • [vWAN] : 仮想 WAN を接続にアタッチし、VNet タグを使<br>用して仮想 WAN のリージョンから VNet を選択します。                                                                                                    |  |  |
|                      | ・サポート対象の最小リリース: Cisco vManage リリース 20.9.1                                                                                                    |  |  |
|                      | [Cloud Gateway]: クラウドゲートウェイを接続にアタッチ<br>します。接続ごとに最大5つのクラウドゲートウェイを選<br>択できます。                                                                                                    |  |  |
| VNet Settings        | [VNet Tags]: VNetタグを選択して、この接続を介してトラフィッ<br>クをルーティングする必要がある VNet を識別します。                                                                                                    |  |  |

インターコネクト ゲートウェイから Microsoft Azure ExpressRoute へのプライベートピアリング接続の作成

| virtual WAN Settings | ettings |  |  |  |
|----------------------|---------|--|--|--|
|                      |         |  |  |  |

|[vWAN]:新しい仮想 WAN を選択または追加します。

| <ul> <li>(注) ExpressRoute 回線の選択されたリソースグループに対して、インターコネクトゲートウェイから Microsoft Azureへの最初の接続にのみアタッチする仮想 WAN を選択できます。同じ仮想 WAN が、仮想 WAN をアタッチするように選択した同じリソースグループ内の後続の接続にアタッチされます。</li> </ul>                                                                  |
|----------------------------------------------------------------------------------------------------|
| Cisco vManage リリース 20.8.1 以降では、Cisco SD-WAN<br>Manager は、Microsoft Azure アカウントごとに、各<br>Microsoft Azure リソースグループに対して 1 つの仮想<br>WAN をサポートします。その vWAN が選択され、仮想<br>WAN 接続の一部として使用されると、同じ Microsoft Azure<br>リソースグループへの後続の仮想 WAN 接続には同じ仮<br>想 WAN が使用されます。 |
| 接続に ExpressRoute 回線が選択されると、接続用に<br>Microsoft Azure リソースグループが決定されます。接続<br>に属する他のすべての Microsoft Azure リソースは、選択<br>した ExpressRoute 回線と同じ Microsoft Azure リソースグ<br>ループに含まれている必要があります。                                                                     |
| [vNet]: VNet タグを選択して、この接続を介してトラフィック<br>をルーティングする必要がある VNet を識別します。                                                                                                    |
| Cisco SD-WAN Manager は、選択された VNet タグに基づいて<br>VNet を検索し、VNet が属するリージョンを識別します。選択<br>された仮想 WAN と特定されたリージョンについて、Cisco<br>SD-WAN Manager は、検証に使用できる仮想ハブを見つけて一<br>覧表示します。仮想ハブが存在しないリージョンの場合、名前<br>とアドレスプレフィックスを指定して仮想ハブを追加する必要<br>があります。                    |
| [vHub Settings] :                                                                                                    |
| <ul> <li>(注) Cisco Catalyst SD-WAN Manager リリース 20.12.1 以降では、リージョンに複数の Azure Virtual WAN ハブがある場合は、そのリージョンの特定の Azure Virtual WAN ハブを選択できます。Azure Virtual WAN ハブを選択すると、Azure Virtual WAN 用に作成される後続のすべての接続で同じ Azure Virtual WAN ハブが使用されます。</li> </ul>    |
| <ol> <li>[Add Settings] をクリックします。設定を変更する場合は、<br/>[Edit Settings] をクリックします。</li> </ol>                                                                                                    |
| <ol> <li>該当するリージョンの仮想ハブ名とアドレスプレフィックス<br/>を確認します。リージョンに仮想ハブが存在しない場合は、<br/>リージョンに使用する仮想ハブの名前とアドレスプレフィッ</li> </ol>                                                                                                    |

|         | クスを入力します。                                                                                         |
|---------|---------------------------------------------------------------------------------------------------|
|         | <ul> <li>(注) 入力する仮想ハブのアドレスプレフィックスが、</li> <li>どの VNet のアドレスプレフィックスとも重複していないことを確認してください。</li> </ul> |
|         | 3. 変更を適用するには、[Save]をクリックします。変更を破棄<br>するには、[Cancel]をクリックします。                                       |
| Segment | この接続のセグメント ID を選択します。                                                                             |

- 12. 接続の概要を確認します。
  - ・接続を作成するには、[Save] をクリックします。
  - •接続設定を変更するには、[Back] をクリックします。

接続設定を保存すると、設定タスクが起動します。

VNet アタッチメントの場合は、設定タスクにより次のリソースが作成されます。

- インターコネクトゲートウェイと ExpressRoute 間の Equinix ファブリック内の仮想クロス コネクト
- ExpressRoute 回線の Microsoft Azure パブリック/プライベートピアリング
- vNet ゲートウェイ (vNet 用の vNet ゲートウェイが存在しない場合)
- ExpressRoute と vNet ゲートウェイ間の接続

仮想 WAN アタッチメントの場合は、設定タスクにより次のリソースが作成されます。

- インターコネクトゲートウェイと ExpressRoute 間の Equinix ファブリック内の仮想クロス コネクト
- ExpressRoute 回線の Microsoft Azure パブリック/プライベートピアリング
- ・ 必要な仮想ハブ
- vNet と仮想ハブ間の接続
- 各仮想ハブの ExpressRoute ゲートウェイ(必要な場合)
- ExpressRoute ゲートウェイと ExpressRoute 回線間の接続

タスクが成功すると、[Interconnect Connectivity] ページにこの接続が表示されます。 Microsoft Azure ポータルで接続の詳細を表示することもできます。

# デバイスリンク

デバイスリンクグループは、2 つ以上のエッジデバイス間にフルメッシュネットワークを作成 します。デバイスリンクは、グループの一部であるすべてのエッジデバイスを接続して WAN を作成します。メッシュ内のすべてのデバイスリンクは、エッジデバイス間で同じ帯域幅を共 有します。

- (注) Equinix アカウントごとにサポートされるデバイスリンクは1つだけです。
  - デバイスリンクグループに属するインターコネクトゲートウェイ間でポイントツーポイン ト接続を形成することはできません。
  - Cisco vManage リリース 20.9.2 および Cisco vManage リリース 20.10.1 にアップグレードす る場合は、いくつかのデバイスを追加または削除して新しい設定をデバイスにプッシュす ることで、デバイスリンクを変更する必要があります。これを行わないと、サイト間およ びデバイスリンクが同じインターコネクトゲートウェイ上に存在する場合、サイト間接続の BFD セッションがダウンします。

### デバイスリンクの追加

- 1. Cisco SD-WAN Manager のメニューから、[Configuration]>[Cloud OnRamp for Multicloud] に移動します。
- 2. [Interconnect] をクリックします。
- **3.** [Interconnect Connectivity] をクリックします。
- 4. [Device Links] をクリックします。
- 5. [Add Device Links] をクリックします。
- 6. ドロップダウンメニューから [Account name] を選択します。これは、アカウントの関連 付けを通じて Cisco SD-WAN Manager に関連付けられている Equinix アカウントです。
- 7. [Device link name] を入力します。
- 8. ドロップダウンメニューから [Bandwidth] を選択します。

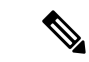

(注) Equinix でサポートされる最大帯域幅は、メトロあたり 10,000 Mbps です。

**9.** (オプション)

[Subnet] を入力します。

| (注) | <ul> <li>インターコネクトゲートウェイのデバイスリンクインターフェイスにIPサブネットを指</li> </ul> |
|-----|--------------------------------------------------------------|
|     | 定します。                                                        |

- ・サブネットは、10.0.0.0/8、172.16.0.0/12、および192.168.0.0/16の範囲にある必要があります。
- ・サブネットは、172.31.251.0/21と競合しないようにする必要があります。
- サブネットは、他の接続と競合しないようにする必要があります。
- ・サブネットを入力しない場合、デフォルトで198.19.0.0/16 が使用されます。
- **10.** ドロップダウンメニューから [Gateway Name] を選択します。少なくとも2つのゲート ウェイ名を選択してください。
- 11. [Save] をクリックします。

### デバイスリンクの削除

- 1. Cisco SD-WAN Manager のメニューから、[Configuration] > [Cloud OnRamp for Multicloud] に移動します。
- 2. [Interconnect] をクリックします。
- **3.** [Interconnect Connectivity] をクリックします。
- **4.** [Device Links] をクリックします。
  - 既存のデバイスリンクの概要がテーブルに示されます。
- 5. このテーブルで、目的のリンクを見つけて [...] をクリックします。
- 6. デバイスリンクを削除するには、[Delete] をクリックし、デバイスリンクを削除すること を確定します。

### デバイスリンクの更新

- 1. Cisco SD-WAN Manager のメニューから、[Configuration]>[Cloud OnRamp for Multicloud] に移動します。
- 2. [Interconnect] をクリックします。
- **3.** [Interconnect Connectivity] をクリックします。
- 4. [Device Links] をクリックします。

既存のデバイスリンクの概要がテーブルに示されます。

- 5. このテーブルで、目的のリンクを見つけて[...]をクリックします。
- 6. デバイスリンクを編集するには、[Edit] をクリックします。
- **7.** [Edit Device Link] ページで、[Bandwidth] および [Gateway Name] のみを更新して、ゲート ウェイを追加または削除することができます。
- (注) 編集できるパラメータは、[Bandwidth] と [Gateway Name] の 2 つだけです。

デバイスを追加または削除するときは、デバイスリンクに少なくとも2つのデバイスが存在している必要があります。

Equinix でサポートされる最大帯域幅は、メトロあたり 10,000 Mbps です。

8. [Save] をクリックします。

# インターコネクトゲートウェイ間のインターコネクトの 作成

Cisco SD-WAN Manager から、2 つ以上の Equinix の場所にあるインターコネクト ゲートウェイ 間のインターコネクトを作成できます。これにより、Equinix ファブリックを介してこれらの インターコネクトゲートウェイに接続されている SD-WAN ブランチの場所をリンクできます。

#### 前提条件

Equinix ファブリックを介して接続する SD-WAN ブランチの場所ごとに、次の設定の前提条件を満たします。

- 1. Equinix アカウントを Cisco SD-WAN Manager に関連付けます。
- 2. インターコネクトゲートウェイのグローバル設定を構成します。
- **3.** 必要なネットワークセグメントを作成します(『Segmentation Configuration Guide』を参照)。
- 4. 最も近い Equinix の場所を特定します。
- 5. ブランチの場所に最も近いEquinixの場所にインターコネクトゲートウェイを作成します。
- (注) 2つのブランチの場所で定義された VRF があり、インターコネクト ゲートウェイ間の接続を 介して VRF にアタッチされたトラフィックを交換する場合は、インターコネクト ゲートウェ イで VRF と適切な集中管理型ポリシーを設定して、インターコネクト ゲートウェイ間の接続 を介してブランチのトラフィックをルーティングする必要があります。

### 手順

- 1. Cisco SD-WAN Manager のメニューから、[Configuration] > [Cloud OnRamp for Multicloud] を 選択します。
- 2. [Interconnect] をクリックします。
- **3.** [Interconnect Connectivity] をクリックします。
- 4. [Choose Interconnect Provider]: [EQUINIX] を選択します。
- 5. [Choose Interconnect Account]: アカウント名で Equinix アカウントを選択します。このアカウント名は、Cisco SD-WAN Manager でアカウントを関連付ける際に入力した名前です。
- 6. [Choose Interconnect Gateway]:送信元インターコネクトゲートウェイを選択します。
- 7. [Add Connection] をクリックします。
- 8. 以下を設定し、[Next] をクリックします。

| 接続先タイプ               | [Edge]を選択します。            |
|----------------------|--------------------------|
| Connection Name      | 接続の一意の名前を入力します。          |
| Interconnect Gateway | 宛先インターコネクト ゲートウェイを選択します。 |
| 帯域幅                  | 接続帯域幅を選択します。             |
|                      | 単位:Mbps₀                 |

(注)

- デバイスリンクグループに属するインターコネクトゲートウェイを使用してポイントツーポイント接続を形成することはできません。
- 9. 接続の概要を確認します。
  - •接続を作成するには、[Save] をクリックします。
  - ・接続設定を変更するには、[Back]をクリックします。

設定タスクが成功すると、[Interconnect Connectivity] ページにこの接続が表示されます。

# Cisco Catalyst SD-WAN Cloud Interconnect with Equinix の設 定の確認と変更

## インターコネクト ゲートウェイと接続の概要の表示

Cisco SD-WAN Manager のメニューから、[Configuration] > [Cloud OnRamp for Multicloud] > [Interconnect] を選択します。このページでは、作成したインターコネクト ゲートウェイと接続の概要を表示できます。インターコネクトゲートウェイを作成していない場合、このページ にはインターコネクトゲートウェイと接続を作成および管理するためのワークフローの概要が表示されます。

- 1. Cisco SD-WAN Manager のメニューから、[Configuration] > [Cloud OnRamp for Multicloud] を選択します。
- **2.** [Interconnect] p 0

次の情報が表示されます。

| Interconnect Gateways | •インターコネクト ゲートウェイの総数                                          |  |  |
|-----------------------|--------------------------------------------------------------|--|--|
|                       | <ul> <li>・到達可能な(アップ状態の)インターコネクト</li> <li>ゲートウェイの数</li> </ul> |  |  |
|                       | <ul> <li>・到達不能な(ダウン状態の)インターコネクト<br/>ゲートウェイの数</li> </ul>      |  |  |
| 接続                    | <ul> <li>接続の合計数</li> </ul>                                   |  |  |
|                       | • アップ状態の接続の数                                                 |  |  |
|                       | ・ダウン状態の接続の数                                                  |  |  |
| Summary Table         | すべてのインターコネクトゲートウェイとゲートウェ<br>イからの接続の要約リスト。                    |  |  |
| Device Link           | <ul> <li>デバイスリンクの総数</li> </ul>                               |  |  |
|                       | • アップ状態のデバイスリンクの数                                            |  |  |
|                       | ・ダウン状態のデバイスリンクの数                                             |  |  |
| 1                     |                                                              |  |  |

### 接続の表示、編集、または削除

(注)

- AWS への接続を削除すると、Cisco SD-WAN Manager は、接続の確立中に作成された VIF、 仮想プライベートゲートウェイ、およびルートテーブルのみを削除します。
  - AWSへの接続の作成中に、Cisco SD-WAN Manager から Direct Connect ゲートウェイまた はトランジットゲートウェイを作成した場合、接続を削除してもゲートウェイは削除され ません。必要に応じて、これらの AWS リソースを管理する必要があります。

Cisco Catalyst SD-WAN Manager リリース 20.12.1 以降では、接続の削除中に Direct Connect ゲートウェイまたはトランジットゲートウェイを削除するオプションがあります。

 AWS への接続を削除する場合、AWS および Equinix によってリソースが破棄される順序 には一般的ではないタイミングの問題があるため、Cisco SD-WAN Manager は、サービス プロバイダーによって返される 400 エラーとともに、接続の削除に失敗したことを示すエ ラーを返す可能性があります。Cisco SD-WAN Manager は、そのデータベースから接続を 完全にクリアし、関連するすべてのデバイスの設定をクリアします。Equinix ポータルに ログインし、インターフェイスの設定と関連付けが Equinix データベースからも削除され ていることを確認することをお勧めします。これにより、同じインターフェイスを後で別 の接続に再利用できます。

Equinix ポータルでインターフェイスのステータスを確認しないと、同じデバイスに新しい接続を作成する際にエラーが発生する可能性があります。

- 1. Cisco SD-WAN Manager のメニューから、[Configuration] > [Cloud OnRamp for Multicloud] を選択します。
- 2. [Interconnect] をクリックします。
- [Interconnect Connectivity] をクリックします。
   既存の接続の概要がテーブルに示されます。
- 4. このテーブルで、目的の接続を見つけて[...]をクリックします。
  - ・接続の詳細を表示するには、[View] をクリックします。
  - ・接続を削除するには、[Delete]をクリックして、接続を削除することを確認します。

### 接続設定の編集

サポート対象の最小リリース: Cisco Catalyst SD-WAN Manager リリース 20.12.1 および Cisco IOS XE Catalyst SD-WAN リリース 17.12.1a

- 1. Cisco SD-WAN Manager のメニューから、[Configuration]>[Cloud OnRamp for Multicloud] を選択します。
- 2. [Interconnect] をクリックします。

- [Interconnect Connectivity] をクリックします。
   既存の接続の概要がテーブルに示されます。
- 4. 接続設定を変更するには、目的の接続の[...]をクリックし、[Edit]をクリックします。

次の表は、接続先と接続タイプ(ある場合)に基づいて、編集可能なパラメータを説明しています。必要に応じてパラメータを設定します。

Cisco Catalyst SD-WAN Manager では、これらの編集可能なパラメータに加えて、接続に関する読み取り専用のプロパティも表示されます。

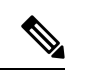

(注) アクティブな接続のプロパティのみを変更できます。

| フィールド           | 説明                                                                                                    | 適用される接続タイ<br>プ   |  |
|-----------------|----------------------------------------------------------------------------------------------------|------------------|--|
| Segment         | この接続の別のセグメント ID を選択しま<br>す。                                                                                          | AWSへのすべての接<br>続  |  |
| Transit Gateway | <ol> <li>[Refresh]ボタンをクリックして、選択した AWS アカウントに関連付けられているトランジットゲートウェイを取得します。</li> </ol>                                  | トランジットホスト<br>型接続 |  |
|                 | <ol> <li>Direct Connect 接続を作成する必要があるトランジットゲートウェイを選択します。</li> </ol>                                                   |                  |  |
|                 | <ul> <li>(注)</li> <li>・削除するトランジットゲートウェ<br/>イは、この接続に関連付けられて<br/>いる唯一のトランジットゲート<br/>ウェイではない。</li> </ul>                |                  |  |
|                 | <ul> <li>・同じ編集操作で、トランジット<br/>ゲートウェイが提供するリージョ<br/>ンに対応する VPC タグを削除で<br/>きる。</li> </ul>                                |                  |  |
|                 | <ul> <li>(注) あるリージョンの既存のトランジッ</li> <li>トゲートウェイを、同じリージョン</li> <li>の別のトランジットゲートウェイに</li> <li>置き換えることはできません。</li> </ul> |                  |  |

#### 表 4: AWS へのインターコネクト接続の編集可能なプロパティ

| フィールド                           | 説明                                                                                                    | 適用される接続タイ<br>プ                                                             |
|---------------------------------|----------------------------------------------------------------------------------------------------|----------------------------------------------------------------------------|
| VPC Tags                        | VPC タグを選択して、この接続を介してト<br>ラフィックをルーティングする必要がある<br>VPC を識別します。                                                                                                    | <ul> <li>• VPC アタッチメントを使用したプライベートホスト型接続</li> <li>• トランジットホスト型接続</li> </ul> |
| 許可プレフィックス<br>(Allowed Prefixes) | <ul> <li>[Edit Prefixes] をクリックします。</li> <li>選択した VPC の IPv4 Classless Inter-Domain<br/>Routing (CIDR) プレフィックスを入力しま<br/>す。AWS VPCダッシュボードから IPv4 CIDR<br/>アドレスを見つけることができます。</li> <li>(注) さらにプレフィックスを追加でき<br/>ます。既存のプレフィックスを削<br/>除することはできません。</li> </ul> | トランジットホスト<br>型接続                                                           |

### 表 5: Google Cloud へのインターコネクト接続の編集可能なプロパティ

| フィールド | 説明                                                                             |
|-------|--------------------------------------------------------------------------------|
| 接続速度  | [Connectivity Speed] ドロップダウンリストから必要な帯域<br>幅を選択します。                             |
|       | 冗長接続の場合は、プライマリ接続またはセカンダリ接続<br>のいずれかの接続速度を変更します。ピア接続は、同じ接<br>続速度を使用するように更新されます。 |
|       | 接続の帯域幅オプションは、関連付けられたピアリングの<br>場所によって異なる場合があります。                                |

(注) プライマリ接続またはセカンダリ接続のいずれかのプロパティを変更しま す。ピア接続は、同じ設定を使用するように更新されます。

### 表 6: Microsoft Azure へのインターコネクト接続の編集可能なプロパティ

| フィールド                | 説明                                                                                                    | 適用される接続タイ<br>プ                               |
|----------------------|----------------------------------------------------------------------------------------------------|----------------------------------------------|
| 帯域幅                  | <ul> <li>接続帯域幅を変更します。</li> <li>単位:Mbps。</li> <li>(注) Microsoft Azure への接続の帯域幅のみ<br/>を増やすことができます。Microsoft<br/>Azure への接続の場合、Cisco SD-WAN<br/>Manager で接続帯域幅を増やす前に、<br/>Azure ポータルで ExpressRoute の帯域<br/>幅を増やす必要があります。</li> </ul>                                                          | プライベートおよび<br>パブリック<br>(Microsoft)ピアリ<br>ング接続 |
| Segment              | この接続の別のセグメント ID を選択しま<br>す。                                                                                                    | プライベートおよび<br>パブリック<br>(Microsoft)ピアリ<br>ング接続 |
| BGP Advertise Prefix | インターコネクトゲートウェイにアドバタ<br>イズするサマリーアドレスとプレフィックス<br>を入力します。<br>(注) Microsoft Azure のデフォルトでは、<br>BGP アドバタイズプレフィックスが<br>正しく表示されないリソースまたは<br>ネットワークオブジェクトを表示する<br>ために、ポータルで古いバージョンの<br>API が使用されます。Microsoft Azure<br>ポータルから BGP アドバタイズプレ<br>フィックスを確認するには、<br>2020-05-01 以降の API バージョンを<br>選択します。 | パブリック<br>(Microsoft)ピアリ<br>ング接続              |
| VNet Settings        |                                                                                                    |                                              |
| VNet                 | VNet タグを選択して、この接続を介してト<br>ラフィックをルーティングする必要がある<br>VNet を識別します。                                                                                                    | プライベートピアリ<br>ング接続                            |
| フィールド         | 説明                                                                                                    | 適用される接続タイ<br>プ    |
|---------------|----------------------------------------------------------------------------------------------------|-------------------|
| vHub Settings | <ol> <li>[Edit Settings] をクリックします。</li> <li>該当するリージョンの仮想ハブ名とアドレスプレフィックスを確認します。リージョンに仮想ハブが存在しない場合は、リージョンに使用する仮想ハブの名前とアドレスプレフィックスを入力します。</li> <li>(注)入力する仮想ハブのアドレスプレフィックスとも重複していないことを確認してください。</li> </ol> | プライベートピアリ<br>ング接続 |
|               | 3. 変更を適用するには、[Save]をクリック<br>します。変更を破棄するには、[Cancel]<br>をクリックします。                                                                                                    |                   |

#### 表7:エッジデバイス間のインターコネクト接続の編集可能なプロパティ

| フィールド | 説明           |
|-------|--------------|
| 帯域幅   | 接続帯域幅を変更します。 |
|       | 単位:Mbps。     |

5. 変更を適用するには、[Update] または [Save] をクリックします。

### インターコネクト ゲートウェイの表示、編集、または削除

- Cisco SD-WAN Manager のメニューから、[Configuration] > [Cloud OnRamp for Multicloud] を選択します。
- 2. [Interconnect] をクリックします。
- **3.** [Gateway Management] をクリックします。

既存のインターコネクトゲートウェイの詳細がテーブルにまとめられています。

- **4.** このテーブルで、目的のインターコネクトゲートウェイを見つけて [...] をクリックします。
  - ・インターコネクトゲートウェイの詳細を表示するには、[View]をクリックします。
  - インターコネクトゲートウェイの説明を編集するには、[Edit Interconnect Gateway]を クリックします。

 インターコネクトゲートウェイを削除するには、[Delete]をクリックして、ゲートウェ イを削除することを確定します。

インターコネクト ゲートウェイを削除すると、Equinix ファブリックからブランチの 場所の接続が切断されます。

### インターコネクトアカウントの表示、編集、または削除

- 1. Cisco SD-WAN Manager のメニューから、[Configuration] > [Cloud OnRamp for Multicloud] を選択します。
- **2.** [Interconnect] をクリックします。
- [Account Management] をクリックします。
   使用可能なインターコネクトアカウントがテーブルに表示されます。
- 4. 目的のインターコネクトアカウントに対して、[...]をクリックし、次の手順を実行します。
  - ・インターコネクトアカウントの詳細を表示するには、[View] をクリックします。
  - インターコネクトアカウントの詳細を変更するには、[Edit Account Information] をク リックします。

[Account Name] と [Description] を変更できます。

- インターコネクトアカウントのログイン情報を変更するには、[Edit Account Credentials] をクリックします。
  - アカウントの [Customer Key] と [Customer Secret] を変更できます。

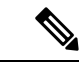

- (注) Cisco SD-WAN Manager でログイン情報を変更しても、インター コネクトプロバイダーのログイン情報は変更されません。この設 定オプションは、インターコネクトプロバイダーの関連ポータル で実行した、アカウントログイン情報の変更内容を複製する場合 にのみ使用してください。
  - インターコネクトアカウントを削除するには、[Remove]をクリックして、アカウントの削除を確定します。

## 監査管理

サポート対象の最小リリース: Cisco Catalyst SD-WAN Manager リリース 20.12.1

SDCI プロバイダー Equinixのファブリックに追加された監査管理のサポートは、クラウドの状態が Cisco SD-WAN Manager の状態と同期しているかどうかを確認するために役立ちます。監

査プロセスには、プロバイダーリソース、インターコネクトゲートウェイ、およびクラウドへの接続のスキャンが含まれています。エラーがある場合はエラーが表示され、エラーがない場合はステータスに [In Sync] と表示されます。

### 監査レポートへのアクセス

- 1. [Cloud onRamp for Multicloud] ページで、[Interconnect] タブに移動します。
- 2. [Intent Management] ペインで、[Audit] をクリックします。
- **3.** [Intent Management- Audit] 画面の [Interconnect Gateways] で、ドロップダウンリストから [Interconnect Provider] を選択します。
- 4. [Interconnect Connections] を選択します。
- 5. 目的の監査レポートを表示するには、[Destination Type]を選択し、宛先タイプが [cloud] の 場合はドロップダウンリストから [Cloud Provider] を選択します。
- 6. [Device Links] オプションを選択します。

| パラメータ名                      | 説明                                                   |
|-----------------------------|------------------------------------------------------|
| Interconnect Provider       | ドロップダウンからインターコネクト プロバイダー タイプを選択し<br>ます。次のオプションがあります。 |
|                             | • Megaport                                           |
|                             | • Equinix                                            |
| Interconnect<br>Connections | インターコネクト接続を有効または無効にします。                              |
| Destination Type            | ドロップダウンリストから宛先タイプを選択します。次のオプション<br>があります。            |
|                             | ・クラウド                                                |
|                             | • Edge                                               |
| クラウドプロバイダー                  | ドロップダウンリストからクラウドプロバイダーを選択します。次の<br>オプションがあります。       |
|                             | Amazon Web Services                                  |
|                             | Microsoft Azure                                      |
|                             | • Google Cloud                                       |
| Device Links                | インターコネクトプロバイダーのデバイスリンクを選択します。                        |

◆
 (注) 監査が完了すると、次のレポートが生成されます。
 • [Edge Gateway]:設定されたエッジゲートウェイに関する情報を提供します。
 • [Edge Connections]:設定されたエッジ接続に関する情報を提供します。
 • [Unknown Edge Gateways]: 不明なエッジゲートウェイに関する情報を提供します。
 • [Unknown Edge Connections]: 不明なエッジ接続に関する情報を提供します。
 • [Unknown Edge Connections]: 不明なエッジ接続に関する情報を提供します。
 • [Unknown Edge Connections]: 不明なエッジ接続に関する情報を提供します。
 • [Unknown Edge Connections]: 不明なエッジ接続に関する情報を提供します。
 • [Unknown Edge Connections]: 不明なエッジ接続に関する情報を提供します。
 • [Unknown Edge Connections]: 不明なエッジ接続に関する情報を提供します。

#### 監査の利点

監査は、Cisco SD-WAN Manager インテントとクラウドで実現された内容の間の乖離または不 一致を特定するのに役立ちます。この乖離は、クラウドリソース、接続、および状態に関して 発生します。このような乖離が検出されると、Cisco SD-WAN Manager によりその乖離にフラ グが付けられ、修正アクションの実行に役立てることができます。

# Cisco Catalyst SD-WAN Cloud Interconnect with Equinix のト ラブルシューティング

| シナリオ                                            | 対処法                                                                                                    |
|-------------------------------------------------|----------------------------------------------------------------------------------------------------|
| インターコネクトアカウントを<br>追加できない                        | <ul> <li>Cisco SD-WAN Manager に関連付けられているアカウン<br/>トのログイン情報が正しいことを確認します。</li> </ul>                           |
|                                                 | <ul> <li>インターコネクトプロバイダーでログイン情報を更新<br/>した場合は、Cisco SD-WAN Manager でアカウントのロ<br/>グイン情報を更新します。</li> </ul>       |
| インターコネクト ゲートウェイ<br>の作成を試みている際に、デバ<br>イスリストが空になる | Equinixテンプレートがデバイスにアタッチされていること<br>を確認します。(推奨テンプレート:<br>Default_EQUINIX_DHCP_DNS_ICGW_CSR1000V_Template_V02) |
| インターコネクト ゲートウェイ<br>の作成を試みている際に、目的<br>の場所が見つからない | [Refresh] ボタンをクリックして、使用可能な場所のリスト<br>を更新します。                                                                 |

| シナリオ                                                                 | 対処法                                                                                                    |
|----------------------------------------------------------------------|----------------------------------------------------------------------------------------------------|
| インターコネクト ゲートウェイ<br>の作成に失敗した                                          | 1. Cisco SD-WAN Manager で設定タスクの進行状況を確認<br>し、エラーメッセージがないか確認します。                                                            |
|                                                                      | <ol> <li>インターコネクトグローバル設定を使用している場合<br/>は、選択したソフトウェアイメージがインターコネク<br/>トプロバイダーの場所で使用可能かどうかを確認しま<br/>す。</li> </ol>             |
|                                                                      | <ol> <li>VM インスタンスが展開されていない場合、または IP<br/>プールが使い果たされている場合は、インターコネク<br/>トプロバイダーに確認してください。</li> </ol>                        |
| インターコネクト ゲートウェイ<br>の証明書が正常にインストール<br>されない                            | Cisco SD-WAN Manager のメニューから、[Maintenance] ><br>[Device Reboot] をクリックします。[Device Reboot] ページ<br>で、インターコネクト ゲートウェイを再起動します。 |
| Direct Connect 接続の作成中に、<br>Direct Connect ゲートウェイまた<br>はトランジットゲートウェイリ | <ol> <li>AWS ポータルで、目的の Direct Connect ゲートウェイ<br/>またはトランジットゲートウェイが使用可能であるこ<br/>とを確認します。</li> </ol>                         |
| ストが空になる                                                              | 2. [Refresh] ボタンをクリックして、AWS からゲートウェ<br>イのリストを取得します。                                                                       |
|                                                                      | 3. ゲートウェイが AWS で使用できない場合は、Cisco<br>SD-WAN Manager からゲートウェイを作成します。                                                         |
| Direct Connect 接続の作成中に、<br>ホスト VPC タグがリストに表示<br>されない                 | ホストVPCタグが使用可能であり、インターコネクト接続<br>に対して有効になっていることを確認します。                                                                      |

| シナリオ                          | 対外 | 见法                                                                                                    |
|-------------------------------|----|----------------------------------------------------------------------------------------------------|
| Direct Connect 接続の作成に失敗<br>した | 1. | Cisco SD-WAN Manager で設定タスクの進行状況を確認し、エラーメッセージがないか確認します。                                                                  |
|                               | 2. | インターコネクトグローバル設定を使用している場合<br>は、内部 IP アドレスプールが使い果たされているかど<br>うかを確認します。該当する場合は、一部の接続を削<br>除して再試行します。                        |
|                               | 3. | カスタム設定を使用している場合は、ピアリングに重<br>複する CIDR サブネットを入力していないことを確認<br>します。                                                          |
|                               | 4. | 接続制限に達しているかどうかを確認します。「Cisco<br>Catalyst SD-WAN Cloud Interconnect with Equinix の使用<br>上の注意」を参照してください。                    |
|                               | 5. | インターコネクト プロバイダー アカウントと AWS ア<br>カウントの権限を確認します。                                                                           |
| トラフィックフローの問題                  | 1. | インバウンドおよびアウトバウンドトラフィックに必<br>要なセキュリティルールがホスト VPC に設定されてい<br>ることを確認します。                                                    |
|                               | 2. | 仮想インターフェイスが作成され、Direct Connect ゲー<br>トウェイにアタッチされているかどうかを確認します。                                                           |
|                               | 3. | AWS で、仮想インターフェイスの BGP ピアリングス<br>テータスが UP 状態かどうかを確認します。                                                                   |
|                               | 4. | 正しいルートテーブルがホスト VPC のメインルーティ<br>ングテーブルとして使用されているかどうかと、必要<br>なルートが仮想プライベートゲートウェイまたはトラ<br>ンジットゲートウェイに伝達されているかどうかを確<br>認します。 |
|                               | 5. | 仮想プライベートゲートウェイまたはトランジットゲー<br>トウェイが、Direct Connect ゲートウェイにアタッチさ<br>れているかどうかを確認します。                                        |
| 遅延の問題                         | 1. | インターコネクト ゲートウェイの場所が、接続の作成<br>時に選択した Direct Connect の場所と近いかどうかを確<br>認します。                                                 |
|                               | 2. | 接続に適切な帯域幅が設定されていることを確認しま<br>す。                                                                                           |

| シナリオ                                                                                      | 対処法                                                                                                    |
|-------------------------------------------------------------------------------------------|----------------------------------------------------------------------------------------------------|
| クラウドゲートウェイがドロッ<br>プダウンリストに表示されない                                                          | 必要なクラウドゲートウェイがマルチクラウドワークフロー<br>を使用して作成され、このドキュメントに記載されている<br>最小要件が満たされていることを確認します。                                                                                                    |
| クラウドゲートウェイへのイン<br>ターコネクト接続を作成した後<br>も、VPC または VNET ワーク<br>ロードへのトラフィックがイン<br>ターネット経由で送信される | Cisco Catalyst SD-WAN のブランチがインターネットを介し<br>てクラウドゲートウェイに接続されていて、同じVPCまた<br>は VNET ワークロードにアクセスするためにインターコネ<br>クトゲートウェイからのインターコネクト接続を介して接<br>続されている場合、デフォルトでは、ブランチからのトラ<br>フィックはインターネットを介して送信されます。<br>インターコネクトゲートウェイを介したプライベートパス<br>を優先パスにするには、ブランチのWANエッジデバイス、<br>インターコネクトゲートウェイ、およびクラウドゲート<br>ウェイに適切な制御ポリシーとデータポリシーを適用しま<br>す。 |

翻訳について

このドキュメントは、米国シスコ発行ドキュメントの参考和訳です。リンク情報につきましては 、日本語版掲載時点で、英語版にアップデートがあり、リンク先のページが移動/変更されている 場合がありますことをご了承ください。あくまでも参考和訳となりますので、正式な内容につい ては米国サイトのドキュメントを参照ください。